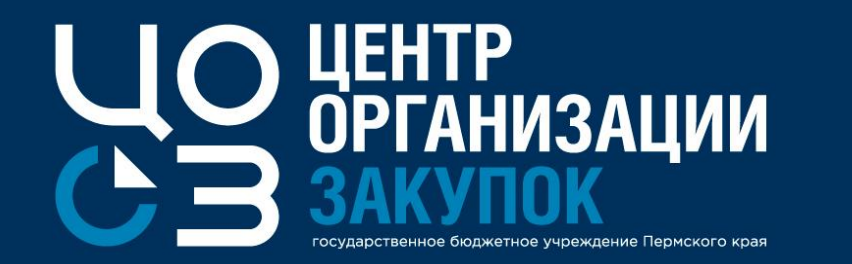

### ВЕБИНАР: Обновления системы РИС ЗАКУПКИ ПК

Докладчик: Зарипова Анна Фаритовна,

эксперт отдела сопровождения закупок ГБУ «ЦОЗ»

2021 г.

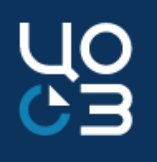

1. В разделе «Финансирование» в окне «Запланировано по источнику» добавлено отображение итоговых сумм и общей суммы лимитов по источнику.

Суммы пересчитываются при использовании фильтров.

| ПФХЛ 44-0                                               | 03                                                       |                                                                                                    |                                    |                                                           |                     |                                                            |                          |       |                                                 |                                                         |                                       |
|---------------------------------------------------------|----------------------------------------------------------|----------------------------------------------------------------------------------------------------|------------------------------------|-----------------------------------------------------------|---------------------|------------------------------------------------------------|--------------------------|-------|-------------------------------------------------|---------------------------------------------------------|---------------------------------------|
| ЗАПЛАНИРОВА                                             | но по источн                                             | ИКА                                                                                                    |                                    |                                                           |                     |                                                            |                          |       |                                                 | <u>↓</u> ×                                              | овления информации из АЦК: 20.04.2021 |
| Год: 2021 Источні<br>Сумма лимитов п<br>Зарезервировано | ик финансирован<br>ю источнику фина<br>) лимитов по исто | ия/КБК: Субсидии на выполнение государственного (муниципального) задания-прочие работы, услуги-0113-0000000002100000-0780200110-244-226 (20<br>инсирования: 7 497 700.52<br>чнику финансирования, руб.: 7 497 700,52                                                                                                    | 21)                                |                                                           |                     |                                                            |                          | _     |                                                 |                                                         | 0,00<br>C Octatok pv6.                |
|                                                         |                                                          |                                                                                                    | Итог                               | 5 921 735,09                                              | ]                   |                                                            |                          | Итого | 2 175 487,83                                    | 5 322 212,69                                            | Υ                                     |
| Всего озапланировано 🗘                                  |                                                          | лот                                                                                                    |                                    |                                                           |                     |                                                            | KOHTPAKT                 |       |                                                 |                                                         | 0,00                                  |
| > по источнику, труб.                                   | Реестровый 🗘<br>номер 💡                                  | Наименование закупки                                                                                                    | Статус                             | Объем<br>финансового<br>обеспечения по<br>источнику, руб. | Реестровый<br>номер | Предмет<br>контракта                                       | у Статус у               |       | Сумма по<br>источнику в цене<br>контракта, руб. | Доступная для<br>высвобождения из<br>лота сумма, руб. 💎 | 0.00                                  |
| 82 000,00                                               | 4623596                                                  | Оказание услуг по передаче прав на использование на условиях простой (несключительной) лицензии флеш версии ПК "ГРАНД-Смета 2021", базы данных<br>«ГЭСН-2020, ФЕР-2020 в формате программы для ЭВМ «Программный комплекс «ГРАНД-Смета»», годовая подписка на обновление версии ПК «ГРАНД-Смета»<br>и базы данных «ГЭСН-2020, ФЕР-2020». | Извещение<br>опубликовано          | 82 000,00                                                 | -                   | -                                                          | -                        |       | -                                               | 82 000,00                                               | 0,00                                  |
| > 400 000,00                                            | 4623526                                                  | Оказание услуг по проведению экспертизы поставленных товаров (I)                                                                                                    | Включен в<br>закупку               | 400 000,00                                                | -                   | -                                                          |                          |       |                                                 | 400 000,00                                              | 0,00                                  |
| >                                                       |                                                          |                                                                                                    |                                    |                                                           |                     | Оказание услуг                                             | по                       |       |                                                 |                                                         | 0,00                                  |
| >                                                       |                                                          |                                                                                                    |                                    |                                                           |                     | использование<br>условиях прост<br>(несключитель)          | на<br>ой<br>ной)         |       |                                                 |                                                         | 0,00                                  |
| > 164 000,00                                            | 4416246                                                  | Оказание услуг по передаче прав на использование на условиях простой (несключительной) лицензии обновлений (годовая подлиска) версий ПК «ГРАНД-<br>Смета» и базы данных «ГЭСН-2020, ФЕР-2020»                                                                                                    | Контракт<br>заключен               | 164 000,00                                                | 6481219             | лицензии<br>обновлений<br>(годовая подпи<br>версий ПК «ГРА | Исполнени<br>ска)<br>НД- | e     | 164 000,00                                      | 0,00                                                    | 0,00                                  |
| >                                                       |                                                          |                                                                                                    |                                    |                                                           |                     | Смета» и базы<br>данных<br>«ГЭСН-2020,<br>ФЕР-2020»        |                          |       |                                                 |                                                         | 0,00                                  |
| 168 000,00                                              | 4165261                                                  | Оказание услуг по повышению квалификации в сфере закупок товаров, работ, услуг для обеспечения государственных и муниципальных нужд для<br>работников ГБУ "ЦОЗ"                                                                                                    | Опубликован<br>в плане-<br>графике | 168 000,00                                                |                     | -                                                          | -                        |       | -                                               | 168 000,00                                              | 0,00                                  |

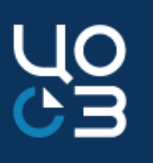

2. При отправке ПГ в ЕИС с использованием бесшовной интеграции в качестве лица, утвердившего ПГ, реализована выгрузка данных пользователя, электронной подписью которого был подписан пакет в РИС ЗАКУПКИ.

| • Эрк-master.dots.proitr.ru/signing/api/ched/html?ids=%7Bb0e514e7-1f4c-4809-b7f0-aef98aa292e2%7D&redirectUrl=ht ♀           • УАЛЬНОСТЬ          265          Документы           Документы           УАЛЬНОСТЬ          261          Документы           Документ           16.66 KB         ①         ▲         ▲           УАЛЬНОСТЬ          25.12.2017           Печатная форма ПГ.xlsx           Документ           16.66 KB         ①         ▲         ▲           Документ           Цокумент           Цокумент              Добавит | о zpk-master.dots.proitr.ru/signing/api/ched/html?ids=%78b0e514e7-1f4c-4809-b7f0-aef98aa292e2%7D&redirectUrl=ht<br>Документы<br>Печатная форма ПГ.xlsx<br>Подпверждаю, что ознакомлен с содержанием подписываемой мною информации в соответствии с<br>требованиями п. 2 ст. 12 Ф3 от 06.04.2011 № 63-Ф3 «Об электронной подписи»<br>Добавить Подписать все Сканировать<br>Готово |                                                                     |                             |                                      |                                       | 1005 6710 00150 |                | aneeton nept) |                |               |  |
|----------------------------------------------------------------------------------------------------|----------------------------------------------------------------------------------------------------|---------------------------------------------------------------------|-----------------------------|--------------------------------------|---------------------------------------|-----------------|----------------|---------------|----------------|---------------|--|
| 265<br>Документы<br>25.12.2017<br>ОСНОВНЫЕ СВІ<br>ЗАКАЗЧИК                                                                                                    | Документы<br>Печатная форма ПГ.xlsx Документ 16.66 КВ () ★ ★<br>Подтверждаю, что ознакомлен с содержанием подписываемой мною информации в соответствии с<br>требованиями п. 2 ст. 12 ФЗ от 06.04.2011 № 63-ФЗ «Об электронной подписи»<br>Добавить Подписать все Сканировать<br>Готово                                                                                           | еестровый но                                                        | ) zpk-master.dots.pr        | oitr.ru/signing/api                  | i/ched/html?ids=%7Bb                  | 0e514e7-1f4c-48 | 309-b7f0-aef98 | 8aa292e2%7D   | &redirectUrl=h | t Q УАЛЬНОСТЬ |  |
| АТА СОЗДАНИИ<br>5.12.2017 Подтверждаю, что ознакомлен с содержанием подписываемой мною информации в соответствии с<br>требованиями п. 2 ст. 12 ФЗ от 06.04.2011 № 63-ФЗ «Об электронной подписи»<br>СНОВНЫЕ СВИ<br>АКАЗЧИК Готово                                                                                                    | Печатная форма ПГ.хізх       Документ       16.66 КВ       О       ▲       ▲ <ul> <li>Подтверждаю, что ознакомлен с содержанием подписываемой мною информации в соответствии с требованиями п. 2 ст. 12 ФЗ от 06.04.2011 № 63-ФЗ «Об электронной подписи»</li> </ul> Добавить     Подписать все     Сканировать                                                                  | 55                                                                  | Документы                   |                                      |                                       |                 |                |               |                | ГУАЛЕН        |  |
| 12.2017<br>Готово<br>Скозчик<br>Подтверждаю, что ознакомлен с содержанием подписываемой мною информации в соответствии с<br>требованиями п. 2 ст. 12 ФЗ от 06.04.2011 № 63-ФЗ «Об электронной подписи»<br>Сновные сви<br>Козчик<br>Сконировать<br>Готово                                                                                                    | <ul> <li>Я Подтверждаю, что ознакомлен с содержанием подписываемой мною информации в соответствии с требованиями п. 2 ст. 12 ФЗ от 06.04.2011 № 63-ФЗ «Об электронной подписи»</li> <li>Добавить Подписать все Сканировать</li> </ul>                                                                                                    | ата создания                                                        | Печатная фо                 | орма ПГ.xlsx                         |                                       | Документ        | 16.66 KB       | 0 ± ×         |                |               |  |
| <ul> <li>№ Подтверждаю, что ознакомлен с содержанием подписываемой мною информации в соответствии с требованиями п. 2 ст. 12 ФЗ от 06.04.2011 № 63-ФЗ «Об электронной подписи»</li> <li>НОВНЫЕ СВІ</li> <li>КАЗЧИК</li> </ul>                                                                                                    | <ul> <li>Подтверждаю, что ознакомлен с содержанием подписываемой мною информации в соответствии с требованиями п. 2 ст. 12 ФЗ от 06.04.2011 № 63-ФЗ «Об электронной подписи»</li> <li>Добавить Подписать все Сканировать</li> </ul>                                                                                                    | 12.2017                                                             |                             |                                      |                                       |                 |                |               | _              |               |  |
| сновные сви<br>кказчик                                                                                                    | треоованиями п. 2 ст. 12 ФЗ от 06.04.2011 № 65-ФЗ «Оо электронной подписи»<br>Добавить Подписать все Сканировать<br>Готово                                                                                                    |                                                                     | Подтверждаю                 | , что ознакомлен (                   | с содержанием подписы                 | паемой мною и   | нформации в с  | оответствии с |                |               |  |
| СНОВНЫЕ СВ: Добавить Подписать все Сканировать                                                                                                    | Добавить Подписать все Сканировать                                                                                                    |                                                                     |                             |                                      |                                       |                 |                |               |                |               |  |
| КАЗЧИК                                                                                                    | Готово                                                                                                    |                                                                     | требованиями п.             | 2 ст. 12 ФЗ от 06.0                  | 04.2011 № 63-Φ3 «Oõ э.                | ектронной подп  | нси»           |               |                |               |  |
| Готово                                                                                                    | Готово                                                                                                    | НОВНЫЕ СВІ                                                          | требованиями п<br>Добавить  | 2 ст. 12 ФЗ от 06.0<br>Подписать все | 14.2011 № 63-ФЗ «Об э:<br>Сканировать | аектронной подп | нси»           |               | 1              |               |  |
|                                                                                                    |                                                                                                    | НОВНЫЕ СВЕ                                                          | требованиями п<br>Добавить  | 2 ст. 12 ФЗ от 06.0<br>Подписать все | 14.2011 № 63-Ф3 «Об э:<br>Сканировать | аектронной подп | нси»           |               |                |               |  |
| ЗНАЧЕЙСТВО                                                                                                    |                                                                                                    | НОВНЫЕ СВІ<br>КАЗЧИК                                                | требованиями п.             | 2 ст. 12 ФЗ от 06.0<br>Подписать все | 14.2011 № 63-ФЗ «Об эл<br>Сканировать | ектронной подп  | иси»           |               | Гот            | Ово           |  |
|                                                                                                    |                                                                                                    | НОВНЫЕ СВІ<br>(АЗЧИК<br>СУДАРСТВЕН<br>ЗНАЧЕЙСТВ(                    | требованиями п.<br>Добавить | 2 ст. 12 Ф3 от 06.0<br>Подписать все | 14.2011 № 63-ФЗ «Об эл<br>Сканировать | лектронной подл | иси»           |               | For            | OBO           |  |
| зокупный п                                                                                                    |                                                                                                    | НОВНЫЕ СВІ<br>(АЗЧИК<br>СУДАРСТВЕН<br>ЗНАЧЕЙСТВС                    | требованиями п.<br>Добавить | 2 ст. 12 ФЗ от 06.0<br>Подписать все | 14.2011 № 63-ФЗ «Об эл                | аектронной подл | нси»           |               | For            | OBO           |  |
| совокупный п                                                                                                    |                                                                                                    | СНОВНЫЕ СВІ<br>АКАЗЧИК<br>ОСУДАРСТВЕН<br>АЗНАЧЕЙСТВІ                | требованиями п.             | 2 ст. 12 ФЗ от 06.0<br>Подписать все | 14.2011 № 63-ФЗ «Об эл<br>Сканировать | аектронной подп | иси»           |               | <br>For        | OBO           |  |
|                                                                                                    |                                                                                                    | СНОВНЫЕ СВІ<br>ІКАЗЧИК<br>ОСУДАРСТВЕН<br>ІЗНАЧЕЙСТВС<br>ОВОКУПНЫЙ П | требованиями п<br>Добавить  | 2 ст. 12 Ф3 от 06.0<br>Подписать все | 14.2011 № 63-ФЗ «Об эл<br>Сканировать | аектронной подл | нси»           |               | For            | OBO           |  |

# **3.** В печатной форме «Хронология закупки» добавлено отображение времени в датах хода рассмотрения закупки.

| ЛОТЫ — ЛОТ №4166865 — КОНТРАКТ ЗАКЛЮЧЕН                                                            |                                                                                                    | внести изменения 🔽 👼                                           |
|----------------------------------------------------------------------------------------------------|----------------------------------------------------------------------------------------------------|----------------------------------------------------------------|
| ОБШАЯ ИНФОРМАЦИЯ. СОЛЕРЖАНИЕ ЗАКУПКИ. ЗАЯВКИ НА МРЕ. ЗАЯВКИ НА ЭКСПЕРТИЗУ НИЦ. СПЕЦИФИКАЦИИ. СРОКИ | ПОСТАВКИ. СРОКИ ПОЛПИСАНИЯ ЛОКУМЕНТА О ПРИЕМКЕ. СРОКИ ОПЛАТЫ. ФИНАНСИРОВАНИЕ. НИЦ. ОБЕСПЕЧЕНИЕ ЗАЯВКИ. ОБЕСПЕЧ | ЕНИЕ ИСПОЛНЕНИЯ КОНТРАКТА ОБЕСПЕЧЕНИЕ ГАРАНТИЙНЫХ ОБЯЗАТЕЛЬСТВ |
| 💀 🕞 🗧 🗇 😴 = Хронология закупки (3) [Реж                                                            | им ограниченной функциональности] - Word 🧣 📧 — 🗖                                                               | ×                                                              |
| ФАЙЛ ГЛАВНАЯ ВСТАВКА ДИЗАЙН РАЗМЕТКА СТРАНИЦЫ ССЫЛКИ                                               | РАССЫЛКИ РЕЦЕНЗИРОВАНИЕ ВИД КонсультантПлюс Вхо                                                                | A A                                                            |
| Поля Ориентация Размер Колонки<br>В Расстановка переносов                                          | Интервал                                                                                                    | Дата публикации                                                |
| Параметры страницы Га Абза                                                                         | ц Ба Упорядочение                                                                                              | ▶ 11.01.2021                                                   |
| Дата отзыва заявки заказчиком                                                                      | _                                                                                                    |                                                                |
| Дата отклонения заявки УО                                                                          | _                                                                                                    |                                                                |
| Дата запроса дополнительной ин-                                                                    | -                                                                                                    |                                                                |
| формации                                                                                           |                                                                                                    |                                                                |
| Причина запроса дополнительной                                                                     | -                                                                                                    |                                                                |
| информации                                                                                         |                                                                                                    |                                                                |
| Дата ответа на запрос дополни-                                                                     | -                                                                                                    |                                                                |
| тельной информации                                                                                 |                                                                                                    |                                                                |
| Дата принятия заявки в работу УО                                                                   | 02.02.2021 15:48                                                                                               |                                                                |
| Дата выдачи замечаний                                                                              |                                                                                                    |                                                                |
| Замечания                                                                                          |                                                                                                    | ЭНЕРГОСЕРВИСНЫЙ КОНТРАКТ                                       |
| Дата устранения замечаний                                                                          |                                                                                                    | A O HET                                                        |
| Дата согласования размещения                                                                       | 02.02.2021 18:06                                                                                               |                                                                |
| УО                                                                                                 |                                                                                                    |                                                                |
| Дата утверждения заказчиком                                                                        | 02.02.2021 18:08                                                                                               | ЗАКУПКА НА ЕДИНИЦУ ПРОДУКЦИИ                                   |
|                                                                                                    |                                                                                                    | ■ da O het                                                     |
| ИНФОРМАЦИЯ О ЗАКУПКЕ:                                                                              |                                                                                                    | АЛ. РЕМОНТУ, СНОСУ ОБЪЕКТА КАП. СТРОИТЕЛЬСТВА                  |
| Реестровый номер закупки                                                                           | 1704101                                                                                                    |                                                                |
| СТРАНИЦА 4 ИЗ 4 ЧИСЛО СЛОВ: 487 ЦЯ РУССКИЙ                                                         | III II III III III III III III III III                                                                         | 00%                                                            |
|                                                                                                    |                                                                                                    |                                                                |

4. Реализована возможность автоматического формирования печатной формы обоснования НМЦК при расчете нормативным и тарифным методами для закупок на единицу продукции.

**5.** Внесены изменения в печатную форму обоснования НМЦК способом «Метод сопоставимых рыночных цен (анализ рынка)» для случая, когда расчет осуществляется на основании доступных лимитов финансирования.

| JIDI- //(                     | 01 Nº257   | -                                 |           |          |                 |                       |                |                 |              |                        |             |                  |                      |
|-------------------------------|------------|-----------------------------------|-----------|----------|-----------------|-----------------------|----------------|-----------------|--------------|------------------------|-------------|------------------|----------------------|
| ЩАЯ И                         | содерж.    | ДЕТАЛИЗИРОВ                       | λH        | НМЦ      | ОБЕСПЕЧ         | ОБЕСПЕЧЕ Г            | ПРЕИМУЩЕСТВА И | огран дополн    | ИТЕЛЬНЫЕ ТРЕ | 5 НАЦИОНА              | до          | (YME             | ИСТОРИЯ.             |
| дополни                       | ИТЕЛЬНЫЕ Т | РЕБОВАНИЯ К УЧАС                  | ГНИКАМ ЗА | АКУПКИ * |                 |                       |                |                 |              |                        |             |                  |                      |
| УСТАНОВЛ                      | тены допол | ИТЕЛЬНЫЕ ТРЕБОВА                  | ния *     |          |                 |                       |                |                 |              |                        |             |                  |                      |
| 🔵 да 🔘                        | HET        |                                   |           |          |                 |                       |                |                 |              |                        |             |                  |                      |
|                               |            |                                   |           |          |                 |                       |                |                 |              |                        |             |                  |                      |
|                               |            |                                   |           |          |                 |                       |                |                 |              |                        |             |                  |                      |
|                               |            |                                   |           |          |                 |                       |                |                 |              |                        |             |                  |                      |
| докумен                       | нты        |                                   |           |          |                 |                       |                |                 |              | СФОРМИ                 | ровать      | обоснов          | SAHNE HML            |
| докумен                       | ты         | Натерика                          | Tu Tu     | un V     | Сформирован авг | TOMETHUSPEN           |                | Отпозвить в ЕИС |              | СФОРМИ                 | Pobate      | OFOCHO           | ЗАНИЕ НМІ            |
| <b>ДОКУМЕН</b><br>ата загрузи | НТЫ<br>КИ  | <ul><li><br/>→ Название</li></ul> | т Ти      | ил у     | Сформирован авт | томатически           | 7              | Отправить в ЕИС | y I          | СФОРМИ<br>Пользователь | Pobate<br>7 | ОБОСНО<br>Размер | SAHIVE HML<br>Ç<br>V |
| <b>ДОКУМЕН</b><br>ата загрузя | ты         | ~<br>∵ т<br>Название              | т Ти      | ил у     | Сформирован авт | томатически<br>ничего | т не найдено   | Отправить в ЕИС | Ţ            | СФОРМИ                 | Pobate      | ОБОСНО<br>Размер | SAHNE HML            |

П.5.12.2.15.1 Инструкции пользователя по подсистеме «Планирование» для 2020 г. и позднее

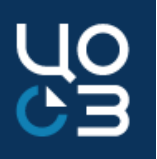

6. Реализована возможность автоматического формирования проекта контракта на основе ранее сформированного документа в другом лоте с аналогичным шаблоном.

- При формировании проекта контракта Системой будет предложено выбрать проект контракта из другого лота по аналогичному шаблону в качестве основы для формирования нового проекта контракта.
- При этом данные всех редактируемых областей и списков выбора будут автоматически заполнены аналогично выбранному ранее сформированному документу из другого лота.

| выбор  | ШАБЛОНА ДЛЯ ФОРМИГ       | РОВАНИЯ ПРОЕКТА КОНТРАКТА       |                                 |      |                           |                      |                                        |      |                                 | ×           |
|--------|--------------------------|---------------------------------|---------------------------------|------|---------------------------|----------------------|----------------------------------------|------|---------------------------------|-------------|
| Аналог | ичный шаблон проекта ко  | онтракта был использован в указ | анных ниже лотах. Возможно форм | мирс | ование проекта контран    | кта на основе ранее  | сформированного.                       |      |                                 |             |
| лот    | Ы С АНАЛОГИЧНЫМ ШАВ      | БЛОНОМ ПРОЕКТА КОНТРАКТА        |                                 |      |                           |                      |                                        |      |                                 |             |
|        | Реестровый номер<br>лота | Наименование лота               | Способ определения поставщика   | 7    | НМЦ контракта, 👙<br>руб 🛛 | Дата<br>публикации 🍦 | Дата формирования проекта<br>контракта | Ŷ    | Статус                          | Ÿ           |
| ~      | 1551791                  | Закупка техники                 | Электронный аукцион             |      | 184 000,00                | 17.02.2021           | 01.03.2021                             |      | Опубликован в плане-<br>графике | <u> </u>    |
|        |                          |                                 |                                 |      |                           |                      |                                        |      |                                 | BCEFO: 1    |
|        |                          |                                 |                                 |      |                           |                      | выбрать прод                           | олжі | ИТЬ БЕЗ ИСПОЛЬЗОВАН             | НИЯ ШАБЛОНА |

П.5.12.2.15.2 Инструкции пользователя по подсистеме «Планирование» для 2020 г. и позднее

7. Реализована возможность осуществления закупок с помощью новых способов определения поставщика:

- «Запрос котировок в электронной форме (2021)»;
- > «Закупка товара у единственного поставщика на сумму, предусмотренную частью 12 статьи 93 Закона № 44-ФЗ».

Выбор новых способов определения поставщика доступен в Системе с 01.04.2021 г.

Обращаем внимание, что выбор способа определения поставщика «Запрос котировок в электронной форме» более недоступен.

| ты – новый лот                                                                                                    |                                                      |                                                                                            |                                                                                                    |                |
|----------------------------------------------------------------------------------------------------|------------------------------------------------------|--------------------------------------------------------------------------------------------|----------------------------------------------------------------------------------------------------|----------------|
| жание закутки спецификации финансирование объекты адресного перечня докум                                                                                                    | менты                                                |                                                                                            |                                                                                                    |                |
| ДЕРЖАНИЕ ЗАКУПКИ                                                                                                    |                                                      |                                                                                            |                                                                                                    |                |
| кон-основание год і                                                                                                    | БЮДЖЕТА <sup>в</sup>                                 | заказчик                                                                                   |                                                                                                    |                |
| 4-03 202                                                                                                    | 21                                                   | <ul> <li>государственное вюджетное учреждение пермско</li> </ul>                           | ОГО КРАЯ "ЦЕНТР ОРГАНИЗАЦИИ ЗАКУПОК"                                                                                                    |                |
| РИЗНАК СОВМЕСТНОЙ ЗАКУТІКИ                                                                                                    |                                                      | ЦЕНТРАЛИЗОВАННАЯ ЗАКУПКА                                                                   | ЗАКУПКА ПО РЕШЕНИЮ ВРАЧЕЕНОЙ КОМИССИИ (П.2. Ч.                                                                                                    | 8 CT.24 44-Φ3) |
| ) DA 🕐 HET                                                                                                    |                                                      | 🔵 да 🔘 нет                                                                                 | A O HET                                                                                                    |                |
| WMEHOBAHVE 3AKYTIKM*                                                                                                    |                                                      | 3AKYTIKA MAJIOFO OE5EMA                                                                    | 3AKYTKA HA EJUHIULY OPODYKUMI                                                                                                    |                |
|                                                                                                    |                                                      | GA OHET                                                                                    | A O HET                                                                                                    |                |
|                                                                                                    |                                                      |                                                                                            |                                                                                                    |                |
|                                                                                                    |                                                      | ×                                                                                          |                                                                                                    |                |
|                                                                                                    | 0073 000- 700 041/8                                  |                                                                                            |                                                                                                    |                |
| ATPOC KOTVPOBOK B 3/JEKTPOHHOŬ ¢OPME (2021)                                                                                                    |                                                      | <ul> <li>НЕВЫБРАН</li> </ul>                                                               |                                                                                                    |                |
|                                                                                                    |                                                      |                                                                                            |                                                                                                    |                |
| купка на оказание услуг по предоставлению кредита                                                                                                    |                                                      | запрос котировок в электронной форме для заключени                                         | 19 SHEPFOCEPSIICHOFO KOHTPAKTA                                                                                                    |                |
| мотка на оклание услиг по предоставлено окедита.<br>   да _ O HET                                                                                                    |                                                      | заляос котировок в электронной форме для заключени                                         | В жевтосаявисного контрыкта                                                                                                    |                |
| КОПИЛИ ОИЗИНИЕ ЧЕЛЯТ ПО ПРЕДСЕЛАВЛЕНИЮ ИРДИТА.<br>В А. О НЕТ<br>ТЫ — НОВЫЙ ЛОТ<br>ЕРИАНИЕ ЗАЮТИИ: ОТЕЦИНИКАЦИИ: ФИНИСИРОВАНИЕ ОБЪЕНТЫ АДРЕСНОТО ПЕТЕЧИВ ДООТИ                                                                                                    | малы                                                 | запясь котичерка запатенной воима для заключени                                            | B AUFFOCTSFRICHOT KONTAKTA                                                                                                    | I              |
| аются на окоание усот по пердосняленно очедита.<br>В А О НАТ<br>ТЫ — НОВЫЙ ЛОТ<br>причине змотоки отвъритискита селасты дресього перече доом<br>имаювание змотоки                                                                                                    | ирлы                                                 | зиотпи милого овъзма                                                                       | אלאראל ליט אויגעראינגע<br>אראעראליגעראין איז איז איז איז איז איז איז איז איז איז                                                                                                    | C              |
| аютисьна оказние усляг по педдолжаванно ведита.<br>В да О нат<br>ТЫ — НОВЫЙ ЛОТ<br>векника зыопли (Педнажидии, очинно игодина, одаасты дареского петечня, докол<br>имисьования задат у дологанието погазация на одику, прадокрепную насть 12 сельн 32 доков И<br>дареая задат у дологанието погазация на одику, прадокрепную насть 12 сельн 32 доков И                                                                                                    | ивны                                                 | SMORTINA MANORO ORDERINA<br>DA O HET                                                       | аниероснаясного контикта<br>закопокана (даннар) подражда<br>о да О нет                                                                                                    | E              |
| коппальна оказная услог по пядоставляна о издита.<br>Па — Мат<br>ты — Новый лот<br>измона змоток (Парнянация), кончноравляна, оказота драсного петечия доого<br>изволение змотоки.<br>изволение змотоки.                                                                                                    | ND/TM                                                |                                                                                            | A SUPPORTED TO SUPPORT                                                                                                    | C              |
| опих на окачнов тотот по пердоспалание о екрупта.<br>IA О НЕТ<br>— НОВЫЙ ЛОТ<br>Риснед змотпок (Пециникиция окачносогование, осъдоты Адерского патечна доком<br>имо одачне змотпок -<br>миро возда у адинственного поставщика на кумир, предосятрениро настье 12 статы И Закона М                                                                                                    | иолы<br>9 4463                                       | актор изтических алектронной волик Для акторони<br>для Онит<br>с                           | а кирторалисного контикта<br>закоток на гранацу подрация<br>Да О нет                                                                                                    | E              |
| аютски а окрание услуг по педдоследение о редита.<br><b>ТА О НЕТ</b><br>ТА О НЕТ<br>ТА НОВЫЙ ЛОТ<br>рекона закотак о <b>теденокуди</b> кончисаетование, овъесть деесько перече доот<br>мисеодение закотан <sup>11</sup><br>Закупа такар у ванотеннот постащина на уми, предоклужно нать о 1 стать 19 закон М<br>поско опериделения постащина»                                                                                                    | 48-154<br>9 44-93<br>0011-010 INS 001000             | зилос изтических алектронной волик для акклочени<br>Эмотихи милого объемы<br>Да О нет<br>С | андергосозаноного контикта<br>закотока на сречацу продотарая<br>Да Q нет                                                                                                    | 2              |
| колпал на оказание услаг по пячдастивленно окадита.<br>ТБІ — НОВЫЙ ЛОТ<br>ТБІ — НОВЫЙ ЛОТ<br>зикнова закоптак (ПЕДненикация кончисаетовника: оказапал дараського паречия докол<br>инастодания закоптак та<br>закопа тавари у даноственного постящика на укиху, предпологрениую настью 12 степъи 93 закона М<br>тосов опячдата выя у даноственного постящика на укиху, предпологрениую настью 12 степъи 93 закона М<br>тосов опячдата выя у самоственного постящика на укиху, предпологрениую настью 12 степъи 93 закона М<br>тосов опячдата выяки у самоственного постящика на укиху, предпологрениую настью 12 степъи 93 закона 10 степъи 10 степъи 10                | 40-114<br>9 44-93<br>10-119 3 44/04 W 44-93          | SHOTICA MANOTO GENERA<br>A O HET                                                           | SAUPTOCOMIC-OFFICE<br>SAUCTION ARE EXPORTS FOR EXPORTS<br>A C MET                                                                                                    | E              |
| колтольна окоанна услагу по пердославлено окодита.<br>В А. О НЕТ<br>ТЫ — НОВЫЙ ЛОТ<br>ТЫ — НОВЫЙ ЛОТ<br>Вириа такар у канстаниет окоанцие окоанст окастна дресокто петечня докол<br>имерование холтон<br>Вириа такар у канстаниет поставшика на окоа, предослотелению частью 12 сталы 83 акона М<br>посов опердитивно поставшика.<br>мактом Товали у сресственного поставшика на окоа, предослотелению частью 12 сталы 83 акона М<br>акопка такар у канстанието поставшика.                                                                                                    | ибиты<br># 44-9<br>Тан 19 ЗикСик IW 44-93            | ANTROL NETWORK & ARETPOHICH BOMA (14 ANTRO-HUM<br>ANTROL MUTTOL GENAMA<br>A O HET          | а кортосоянского колтикта<br>закотока на (древци посржция<br>Ф. Д. О нет                                                                                                    | E              |
| колпольно сихознике услаги по личдостоялание онгдита.<br>ПА О НЕТ<br>ПА О НЕТ<br>ПО- НОВЫЙ ЛОТ<br>викные змолток (ПЕЦенносции ченкногисание селасть десоко патече доота<br>инстроизнике змолток<br>Вариа такара у саностенного постащика на орка, предоклатенно на 12 стать № Закона №<br>посок оприцеляние постащика:<br>заколочна законстрои инстрои остащика.<br>Заколочна законстрои и постащика.<br>Заколочна законстрои и постащика.                                                                                                    | колы<br>* 4443<br>При 19 Зикони, М 4443              | ANTRO LOTINGOK E ARECTONICO BOMA (ME ANALOGOM<br>ANTRO OBJENA<br>A O HET                   | SAUFTICAL OF LET                                                                                                    | C              |
| колпол на окоазние услуг по легдостивлено окодита.  Tol — НОВЫЙ ЛОТ  Encline Model a contract селение со съсстана десоного перече доот иналосание закопон стединикации кончиствование, со съсстана десоного перече доот иналосание закопон с<br>ворная закопон стединикации кончиствование, со съсстана десоного перече доот иналосание закопон с  тоско следурати силистично поставщика на окоали, предослотлению частью 12 стать 13 закона М  тоско следура издиствовного поставщика на окоали, предослотлению частью 12 стать 13 закона М  тоско следура издиствовного поставщика на сумат, предослотлению частью 12 стать                                                                                                    | КОПЪ<br>И 4443<br>ТЪИ 93 ЗАКОНА № 4443               | ANDROV RATINGOVER BREATHONING BOOMS (2014 ANDROVANCE)                                      | Single of the state of the stat | C              |
| аютиська окозание услуг по пердославлено редука.<br>В А. О НЕТ<br>ТБІ — НОВЫЙ ЛОТ<br>БРИНИК ЗИОТИК (СЕДНИКИЦИ «КНИКИРОВНИК СОДИГЫ АДРЕСКОГО ПЕРСИВ ДООХ<br>ИНЕО СЕНИЕ ЗАЮТИИ:<br>Заула такада у данствиного поставщика на суми, предосвотренную частью 12 стать и 33 акона М<br>посос опердодилися поставщика.<br>Закоток Тована у Едиственного поставщика на суми, предосвотренную частью 12 стать и 33 акона М<br>посос опердодилися и поставщика.<br>Закоток Тована у Едиственного поставщика на суми, предосвотренную частью 12 стать и 33 акона М<br>досток такади у Едиственного поставщика.<br>Закоток Тована у Едиственного поставщика на суми, предосвотренную частью 12 стать и 31 акона М<br>досток такадися и поставщика.                                                                                                    | ивнты<br># 4449<br>Тън 93 Закома № 4449              | ANOTICIA MANTITICIO GENARIA<br>A O HAT                                                     | а корпосото колтикта<br>закотока на срече и посржани<br>Ф. А. О нет                                                                                                    | 5              |
| аоптол на окоазиче услуг по ледусскаване окудита.<br>ТЫ — НОВЫЙ ЛОТ<br>вниме змоток (Пециникции) конклютельные, селать десокото патечна докол<br>инженование змоток (Пециникции) конклютельные, селать десокото патечна докол<br>инженование змоток (Пециникции) конклютельные, селать десокото патечна докол<br>инженование змоток (Пециникции)<br>вариа тавара у санотаемого поставшика на орка, предоклатенно та ститы № Закона №<br>посос слечудатачки поставщика-<br>закоток и закотокоток изования,<br>вариа поставащика-<br>закотоком закотоком изования,<br>вариа селатеннова за котоконая,<br>вариатоканая закотоконая волка.<br>констос ститичнова за котоконая волка.                                                                                                    | 000000 NB 00000<br>9 4440<br>1541 93 34XDHA 16 44403 |                                                                                            | A SUPEROCONSTRUCTION CONTINUES.                                                                                                    | 6              |
| колтол на окоазние услагу по пердославањено недата.<br>ТБЈ — НОВЫЙ ЛОТ<br>Елконе закоток стедненискион кончисановане, седопа дерского перене доол<br>инакодане закоток<br>Вакула тавар у данственот постацика на кулку, предостренну настьо 12 стать 93 закона М<br>тоска благодане закоток-<br>тоска благудањена постацика-<br>закотока и сакотока и славита на кулку, предостренну настьо 12 стать 93 закона М<br>тоска благудањена расставијака-<br>закотока и сакотока и составијака на сулку, предостренну настьо 12 стать 93 закона М<br>закотока и сакотока и составијака на сулку, предостренну настьо 12 стать 93 закона М<br>закотока и сакотока и составијака на сулку, предостренну настьо 12 стать 93 закона М<br>закотока и сакотока и составијака на сулку, предостренну настьо 12 стать 93 закона М<br>закотока и сакотока и составијака на сулку, предостренну настьо 12 стать 93 закона М<br>закотока и сакотока и составијака на сулку, предостренну настьо 12 стать 93 закона М<br>закотока и предострени отокавицах<br>закотока сакотока и составијака на сулку, предоситерски предострени на состави со сакотока и состави и состави и | КОПЪ-<br>Я 44-93<br>ТЪН 93 ЗАКОНА 14 44-93           |                                                                                            | s κατροχοτισκού κοι κατικατά<br>SNOTICA HA (βροσειζα) ΓΡΟζατιμαι                                                                                                    |                |
| КОПТОК ИК ВООЗАНИЕ ГРЕПТ ПО ПРЕДССОЖЛЕНИИ О РЕДИТА.<br>■ A O HET<br>TEM — НОВЫЙ ЛОТ<br>ТЕМ — НОВЫЙ ЛОТ<br>ВРИИНИЕЗКОПТИК ОТЕЦИНИКАЦИИ КОНКИСТИКИ СОСКОТИ АДРЕСКОТО ПЕТИИ ДООХИ<br>ИНИВИ-ОБЛИЧЕ ЗХОПТОК ОТЕЦИНИКАЦИИ КОНКИСТИКИ СОСКОТИ ЛЕРИИ ДООХИ<br>ИНИВИ-ОБЛИЧЕ ЗХОПТОК ОТЕЦИНИКАЦИИ КОНКИСТИКИ О ТЕСТИКИ 33 ЗАКОН М<br>ПОСОС ОПРЕДИТИИНИ ПОСТИКИЦИИ И СОЛИИЛ ПРЕДОСЛОТИЧНИ О ИНСТИС 12 СЛИ<br>ВИТОТИКИ ЖИКОТО Е ЗПОСТОЖИЦИИ А И СЛИМЛ ПРЕДОСЛОТИЧНИ ОИ ИСТИК 12 СЛИ<br>ИНИВИ-ОБЛИЧЕ ЗХОПТОК ОТ<br>ИНИВИ-ОБЛИЧЕ ЗАКОТОКИ В ОКОН<br>ОПОСИТИИ КОНКОТО Е ЗПОСТОЖИЦИИ А И СЛИМЛ ПРЕДОСЛОТИЧНИ ОИ ИСТИК 12 СЛИ<br>ВИТОТИКИ ЖИКОТО Е ЗПОСТОЖИЦИИ В ЗДИТОКОЙ ВОЛИЕ<br>ДОУСТЛИНИКИ ОКОИТО Е ЗПОСТОЖИЛИ В ЗДИТОКОЙ ВОЛИЕ<br>ДОУСТЛИНИКИ ОКОИТО Е ЗПОСТОЖИЛИ В ЗДИТОКОЙ ВОЛИЕ<br>ДОУСТЛИНИКИ ОКОИТО Е ЗПОСТОЖИЛИ ОДОХ                                                                                                    | изнты<br># 44-99<br>Тан 93 Закови № 44-93            |                                                                                            | залоток на дрежди подрждан<br>О ДА О НЕТ<br>Умад. ррб. С Графия потаком<br>Графия потаком<br>Митад дасчиза)                                                                                                    | a44            |

П.5.2.1 и П.5.6 Инструкции пользователя по подсистеме «Планирование» для 2020 г. и позднее

# Закупка товара у единственного поставщика на сумму, предусмотренную частью 12 статьи 93 Закона № 44-ФЗ

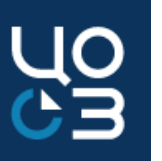

При осуществлении закупки у единственного поставщика на сумму, предусмотренную ч.12 ст.93 44-ФЗ доступна закупка только товаров (за исключением лекарственных препаратов) и не доступно проведение:

- > закупки на единицу продукции;
- > совместной закупки;
- централизованной закупки (для краевых организаций).

В связи с этим в блоке «Содержание закупки» заблокированы соответствующие поля.

доступно создание только одной спецификации, при этом обязательно наличие связанного кода КТРУ.

В случае отсутствия связанной позиции КТРУ подать заявку на указание в позиции кода КТРУ можно в сообщении об ошибке.

| ОТЫ — НОВЫИ ЛОТ<br>держание закупки спецификации финансиров | АНИЕ ОБЪЕКТЫ АДРЕСНОГО ПЕРЕЧНЯ ДОКУМЕНТЫ           |                                                          |                                            |
|-------------------------------------------------------------|----------------------------------------------------|----------------------------------------------------------|--------------------------------------------|
| содержание закупки                                          |                                                    |                                                          |                                            |
| 3AKOH-OCHOBAHI/E                                            | год ыоджета •                                      | заказчик                                                 |                                            |
| 44-Ф3                                                       | 2021                                               | <ul> <li>государственное вюджетное учреждение</li> </ul> | ПЕРМСКОГО КРАЯ 'ЦЕНТР ОРГАНИЗАЦИИ ЗАКУПОК' |
| ПРИЗНАК СОВМЕСТНОЙ ЗАКУЛКИ<br>А. К. НЕТ                     |                                                    | ЦЭНТИАЛИЗОВАННАЯ ЗАКОТКА<br>ДА О НЕТ                     |                                            |
| НАИМЕНОВАНИЕ ЗАКУПКИ*                                       |                                                    | ЗАКУПКА МАЛОГО ОБЪЕМА                                    | ЗАКУПКА НА ЕДИНИЦУ ПРОДУКЦИИ               |
| Закупка товара у единственного поставщика на сумму,         | предусмотренную частью 12 статьи 93 Закона № 44-ФЗ | GA O HET                                                 | ■ AA O HET                                 |
|                                                             |                                                    |                                                          |                                            |
|                                                             |                                                    | ×                                                        |                                            |
| СПОСОБ ОПРЕДЕЛЕНИЯ ПОСТАВЩИКА *                             |                                                    | OCTARIOCE SPE CHIMEOROR                                  |                                            |
|                                                             |                                                    |                                                          |                                            |

| ОШИБКА                                                                                                    | ОШИБКА                                                                                                    |
|----------------------------------------------------------------------------------------------------|----------------------------------------------------------------------------------------------------|
| Для выбранного способа определения поставщика<br>"Закупка товара у единственного поставщика на<br>сумму, предусмотренную ч.12 ст.95 44-ФЗ" доступно<br>указание только одной спецификации.<br>ЗАКРЫТЬ | В выбранной позиции СПГЗ отсутствует связанная<br>позиция КТРУ. Для выбранного в лоте способа<br>определения поставщика "Закупка товара у<br>единственного поставщика на сумму,<br>предусмотренную ч 12 ст 93 44-ФЗ" обязательно<br>указание кода КТРУ.<br>Необходимо изменить способ определения<br>поставщика или подать заявку на актуализацию<br>данных справочника СПГЗ. |
|                                                                                                    | ПОЛАТЬ ЗАЯВКУ ЗАКРЫТЬ                                                                                                    |

ПП.5.6.1, 5.6.2 Инструкции пользователя по подсистеме «Планирование» для 2020 г. и позднее

# Закупка товара у единственного поставщика на сумму, предусмотренную частью 12 статьи 93 Закона № 44-ФЗ

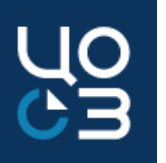

Срок поставки в блоке «График поставки» может быть указан только в календарных днях с момента заключения контракта.

- Объем поставки числовое поле, указывается объем поставки товара в рамках данного этапа в единицах измерения СПГЗ с точностью до 5 знаков после запятой;
- Срок поставки указывается количество календарных дней с момента заключения контракта.

| СОЗДАНИЕ ЭТАПА ПОСТАВКИ | ×                                               |
|-------------------------|-------------------------------------------------|
| ОБЪЕМ ПОСТАВКИ *        |                                                 |
|                         |                                                 |
| СРОК ПОСТАВКИ *         |                                                 |
|                         | КАЛЕНДАРНЫХ ДНЕЙ С МОМЕНТА ЗАКЛЮЧЕНИЯ КОНТРАКТА |
| год окончания *         |                                                 |
| НЕ ВЫБРАНО              |                                                 |
|                         |                                                 |
|                         | СОХРАНИТЬ ЗАКРЫТЬ                               |

| ГРАФИК ПОС             | ставки               |                                                    |          |
|------------------------|----------------------|----------------------------------------------------|----------|
| общий объе<br>12,00000 | ем поставки          |                                                    |          |
| ЭТАПЫ ПОСТ             | тавки                |                                                    | +        |
| № этапа                | Объем поставки этапа | Срок поставки                                      |          |
| 1                      | 2,00000              | 10 календарных дней с момента заключения контракта | /<br>Ū   |
| 2                      | 10,00000             | 25 календарных дней с момента заключения контракта | /<br>ū   |
|                        |                      |                                                    | BCEFO: 2 |

П.5.6.2.2 Инструкции пользователя по подсистеме «Планирование» для 2020 г. и позднее

## Закупка товара у единственного поставщика на сумму, предусмотренную частью 12 статьи 93 Закона № 44-ФЗ

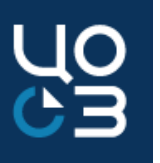

В блоке «Адрес поставки» доступно указание адреса поставки только из карточки организации справочника «Заказчики» с указанным для выбранного адреса кода ОКТМО.

При выборе адреса поставки без кода ОКТМО будет выдано сообщение об ошибке и сохранение спецификации будет невозможно.

| СПРАВОЧНИКИ - ЗАКАЗЧИ                                  | КИ - РЕДАКТИ    | ІРОВАНИЕ ЗАКАЗЧИКА                                    |                                                                 |                              |                                 | 🖻 🕤 🗡              |
|--------------------------------------------------------|-----------------|-------------------------------------------------------|-----------------------------------------------------------------|------------------------------|---------------------------------|--------------------|
| РЕКВИЗИТЫ СТАТИСТИЧЕСКИЕ КОДЫ<br>НАСТРОЙКИ АКТИРОВАНИЯ | S KOHTAKTHAR MH | ФОРМАЦИЯ ПРИЗНАКИ ОРГАНИЗАЦИИ НАСТРОЙКИ ИНТЕГРАЦИИ НА | СТРОЙКИ ИНТЕГРАЦИИ С АЦК-ФИНАНСЫ УПОЛНОМОЧЕННЫЙ ОРГАН КОНТАКТНЫ | не лици. Адреса поставки ван | нковские реквизиты настройки об | ЪЕМА МАЛЫХ ЗАКУПОК |
|                                                        |                 |                                                       |                                                                 |                              |                                 | Bcero: 4           |
| АДРЕСА ПОСТАВКИ                                        |                 | РЕДАКТИРОВАНИЕ АДРЕСА ПОСТАВКИ                        | >                                                               | <                            |                                 | 13                 |
| Код ОКТМО                                              | Место пос       | код октмо<br>57701000001 - Г ПЕРМЬ                    | ~                                                               |                              | Основной адрес                  |                    |
| -                                                      | 614006, Пе      | индекс *                                              | субъект российской федерации •                                  |                              | ~                               |                    |
| -                                                      | Пермокий        | 614006<br>,<br>Район                                  | пермский край 🗸 🗸                                               |                              |                                 | ~                  |
|                                                        |                 |                                                       | Пермь                                                           |                              |                                 | Bcero: 2           |
| БАНКОВСКИЕ РЕКВИЗИТЫ                                   |                 | улица •<br>Петропавловская                            | здание / сооружение •<br>53                                     |                              |                                 |                    |
| РАСЧЕТНЫЕ СЧЕТА                                        |                 | основной адрес •                                      | УКАЗАТЬ МЕСТО ПОСТАВКИ ТЕКСТОМ *                                |                              |                                 | •                  |
| Номер счета                                            |                 | O DA 🕘 HET                                            | 🔘 ДА 🔘 НЕТ                                                      |                              |                                 |                    |
| 000000000000000000000000000000000000000                |                 |                                                       | добавить закрыт                                                 |                              |                                 | 1                  |

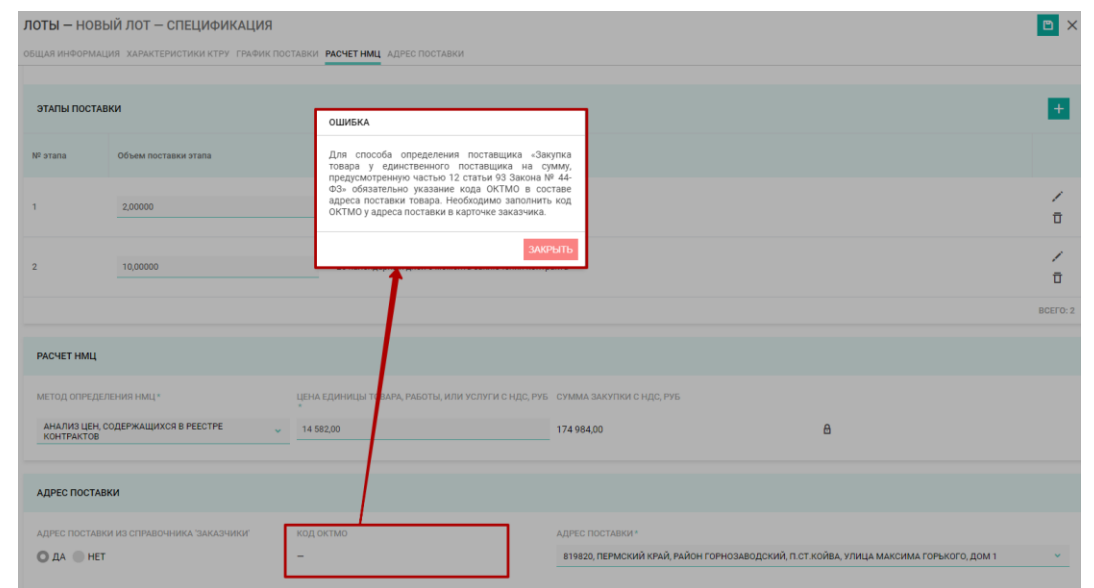

П.5.6.2.3 Инструкции пользователя по подсистеме «Планирование» для 2020 г. и позднее

8. Реализована возможность планирования и осуществления закупок в иностранной валюте.

Обращаем внимание, что при объявлении закупки в иностранной валюте резервирование средств в системе «АЦК-Финансы» осуществляется в рублевом эквиваленте.

| нмц контракта, Руб методы определения нмц<br>37 120,00 нето<br>Указать нмцк в иностранной валюте                                                                                                    | нмц                                |                    |                                       |
|----------------------------------------------------------------------------------------------------|------------------------------------|--------------------|---------------------------------------|
| УКАЗАТЬ НИЦК В ИНОСТРАННОЙ ВАЛЮТЕ<br>● ДА ● HET<br>HML КОНТРАКТА В ИНОСТРАННОЙ ВАЛЮТЕ ВАЛЮТА КУРС ПО ОТНОШЕНИЮ К РОССИЙСКОМУ РУБЛЮ<br>489,00 USD (ДОЛЛАР США) ~ 75,91<br>УКАЗАТЬ ФОРМУЛУ ЦЕНЫ<br>● ДА ● HET<br>ПРЕДУСМОТРЕН АВАНС<br>● ДА ● HET            | НМЦ КОНТРАКТА, РУБ<br>37 120,00    |                    | МЕТОДЫ ОПРЕДЕЛЕНИЯ НМЦ<br>НОРМАТИВНЫЙ |
| О ДА         НЕТ           НМЦ КОНТРАКТА В ИНОСТРАННОЙ ВАЛЮТЕ         ВАЛЮТА         КУРС ПО ОТНОШЕНИЮ К РОССИЙСКОМУ РУБЛЮ           489,00         USD (ДОЛЛАР США)         75,91           УКАЗАТЬ ФОРМУЛУ ЦЕНЫ                                          | УКАЗАТЬ НМЦК В ИНОСТРАННОЙ ВАЛЮТЕ  |                    |                                       |
| ниц контракта в иностранной валюте         валюта         курс по отношению к российскому рублю           489,00         usb (доллар сша)         75,91           указать ФОРМУЛУ цены             да • нет         предусмотрен аванс            да • нет | О ДА 🛑 НЕТ                         |                    |                                       |
| 499,00 USD (ДОЛЛАР США) ~ 75,91<br>УКАЗАТЬ ФОРМУЛУ ЦЕНЫ                                                                                                    | НМЦ КОНТРАКТА В ИНОСТРАННОЙ ВАЛЮТЕ | ВАЛЮТА             | КУРС ПО ОТНОШЕНИЮ К РОССИЙСКОМУ РУБЛЮ |
| указать ФОРМУЛУ ЦЕНЫ<br>■ ДА ● НЕТ<br>ПРЕДУСМОТРЕН АВАНС<br>■ ДА ● НЕТ                                                                                                    | 489,00                             | USD (ДОЛЛАР США) 🗸 | 75,91                                 |
| <ul> <li>■ AA ● HET</li> <li>□ PEJYCMOTPEH ABAHC</li> <li>□ AA ● HET</li> </ul>                                                                                                    | УКАЗАТЬ ФОРМУЛУ ЦЕНЫ               |                    |                                       |
| ПРЕДУСМОТРЕН АВАНС<br>А О НЕТ                                                                                                    | 🔵 ДА 🧿 НЕТ                         |                    |                                       |
| ● JA O HET                                                                                                    | ПРЕДУСМОТРЕН АВАНС                 |                    |                                       |
|                                                                                                    | 🔵 ДА 🧿 НЕТ                         |                    |                                       |

Обращаем внимание, в ЕИС данные об НМЦ контракта передаются <u>в российских рублях</u> вместе с информацией о курсе иностранной валюты по отношению к российскому рублю. Резервирование лимитов в системе «АЦК-Финансы» производится в рублях, информация об НМЦ контракта в иностранной валюте в систему «АЦК-Финансы» не передается.

П.5.12.2.7.2 Инструкции пользователя по подсистеме «Планирование» для 2020 г. и позднее

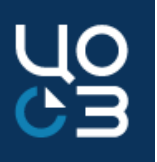

9. Для муниципальных организаций реализована возможность подачи заявок на МРГ в уполномоченный орган муниципального уровня.

Заявка на МРГ подается в уполномоченный орган, который указан в карточке организации справочника «Заказчики».

| <b>ЛОТЫ —</b> ЛОТ №1552101 — ОПУБЛИКО       | ВАН В ПЛАНЕ-ГРАФИКЕ                 | СОЗДАТЬ ЗАКУПКУ ПОДА                     | ТЬ ЗАЯВКУ НА ЭКСПЕРТИЗУ НМЦ            | ПОДАТЬ ЗАЯВКУ НА МР              | ВНЕСТИ ИЗ        | иенения о                         | менить лот<br>Га 🗟 🗙                                          |                                                                                                    |                          |                                         |
|---------------------------------------------|-------------------------------------|------------------------------------------|----------------------------------------|----------------------------------|------------------|-----------------------------------|---------------------------------------------------------------|----------------------------------------------------------------------------------------------------|--------------------------|-----------------------------------------|
| ОБЩАЯ ИНФОРМАЦИЯ СОДЕРЖАНИЕ ЗАКУПКИ ЗАЯВ    | ВКИ НА МРГ ЗАЯВКИ НА ЭКСПЕРТИ       | ЗУ НМЦ. СПЕЦИФИКАЦИИ. СРОКИ ПОС          | ГАВКИ СРОКИ ПОДПИСАНИЯ ДОКУМА          | ЕНТА О ПРИЕМКЕ СРОКИ О           | ПЛАТЫ ФИНАНСІ    | ИРОВАНИЕ НМІ                      | Ļ                                                             |                                                                                                    |                          |                                         |
| ОБЕСПЕЧЕНИЕ ЗАЯВКИ ОБЕСПЕЧЕНИЕ ИСПОЛНЕНИЯ Н | КОНТРАКТА ОБЕСПЕЧЕНИЕ ГАРАНТ        | ИЙНЫХ ОБЯЗАТЕЛЬСТВ ПРЕИМУЩЕСТВ           | А И ОГРАНИЧЕНИЯ ДЛЯ УЧАСТНИКОВ         | ЗАКУПКИ НАЦИОНАЛЬНЫ              | ій режим         |                                   |                                                               |                                                                                                    |                          |                                         |
| ТРЕБОВАНИЯ К УЧАСТНИКАМ ЗАКУПКИ ДОКУМЕНТЫ   | СПРАВОЧНИКИ - ЗАКАЗЧИКИ             |                                          | INA LACTRONVIAULTERRATINA LACTRONVIAUL |                                  |                  |                                   |                                                               |                                                                                                    |                          |                                         |
| ОБЩАЯ ИНФОРМАЦИЯ                            |                                     | ОНТАКТНАЯ ИНФОРМАЦИЯ. ПРИЗНАКИ ОН АВИЗА  | ий настройки интеграции настройки ин   | пы гации сацк-финансы лю         | помоченный орган | контактные лици                   | Адееся постявки                                               | и винковские Реквизиты настройки оввемя міклых заклтик, настройки а                                  | ктирования история       | изиненении                              |
| РЕЕСТРОВЫЙ НОМЕР                            | УПОЛНОМОЧЕННЫЙ ОРГАН                |                                          |                                        |                                  |                  |                                   |                                                               |                                                                                                    |                          |                                         |
| 1552101                                     | Краткое наименование                |                                          | Наименование                           |                                  |                  | ИНН                               | Тип учрежде                                                   | ния                                                                                                  | Подпись в ЕИС            | Формирование плана-графика              |
|                                             | Администрация Александровского муни | ципального района Пермского края         | Администрация Александровского му      | ниципального района Пермского кр | ая               | СПРАВОЧ<br>РЕКВИЗИТЫ<br>НАСТРОЙКИ | НИКИ - ЗАКАЗЧИК<br>статистические коды<br>актирования история | КИ<br>і контактная інноормация признаки организации настройки интеграции настройки инті<br>изменений | ЕГРАЦИИ С АЦК-ФИНАНСЫ УГ | олномоченный орган контактные лица<br>1 |
|                                             |                                     |                                          |                                        |                                  |                  | ПРИЗНАК                           | 1 ОРГАНИЗАЦИИ                                                 |                                                                                                    |                          |                                         |
| ЗАЯВКИ НА МРГ                               |                                     |                                          |                                        |                                  |                  | является                          | FP6C<br>HET                                                   |                                                                                                    | является уг              | полномоченным органом<br>ЕТ             |
| Реестровый номер Тип                        | Дата отправки заявки Д              | ата заседания МРГ Срок предоставления до | ументов Дата отправки документов       | Статус заявки                    |                  | размещен                          | ИЕ ЗАКУПОК ЧЕРЕЗ УО<br>НЕТ                                    |                                                                                                    | ФОРМИРОВА                | ние плана-графика через уо<br>ЕТ        |
| 18050 Повторная                             | 15.02.2020 15:28 -                  | -                                        | -                                      | На рассмотрении ГРБС             | ক                | возможн                           | ость подачи заявки на                                         | NPF                                                                                                  | ОБЯЗАТЕЛЬН               | юсть прохождения мрг                    |
| 18048 Первичная                             | 15.02.2020 15:03 -                  | -                                        | -                                      | Отозвана                         | \$               | ● ДА О                            | HET                                                           |                                                                                                    | 💿 ДА 🔘 Н                 | ET                                      |
|                                             |                                     |                                          |                                        |                                  | BCEFO: 2         | возможн                           | ость подачи заявки на<br>нет                                  | ажспертизу ныц                                                                                       | ОБЯЗАТЕЛЬН               | юсть прохождения экспертизы нмц<br>ЕТ   |

П.5.12.6 Инструкции пользователя по подсистеме «Планирование» для 2020 г. и позднее

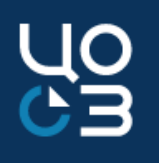

10. Реализован новый раздел «Заявки на экспертизу НМЦ» для подачи заявок на экспертизу НМЦ автономными учреждениями и другими организациями, которые <u>не осуществляют</u> планирование и размещение закупок с помощью РИС ЗАКУПКИ ПК.

- > Данные о закупке заполняются вручную.
- > Предусмотрена возможность подачи заявки и отслеживания результатов экспертизы.
- В случае успешного прохождения экспертизы на основе заявки реализована возможность автоматического формирования заявки на МРГ.

| ЗАЯВКИ НА ЭКСПЕРТИЗУ ИМЦ – НОВАЯ ЗАЯВКА                                                                                                    |                                                                                                    |                                                                 |                           | E ×      | 2AGDVM HA     | MPE - HORAS 2ASEKA                         |                                        |                                          |          |
|----------------------------------------------------------------------------------------------------|----------------------------------------------------------------------------------------------------|-----------------------------------------------------------------|---------------------------|----------|---------------|--------------------------------------------|----------------------------------------|------------------------------------------|----------|
| EQENDINELLINES on the southerness downship                                                                                                    |                                                                                                    |                                                                 |                           | _        | залын на      | MPT - HODAT SANDRA                         |                                        |                                          |          |
|                                                                                                    |                                                                                                    |                                                                 |                           |          | содержание за | аявки оклд-2                               |                                        |                                          |          |
| CODEFICAHIE 2ARBOI                                                                                                    |                                                                                                    |                                                                 |                           |          |               |                                            |                                        |                                          |          |
| BAMINI .                                                                                                    |                                                                                                    | rog summer                                                      |                           |          | содержани     | 4E JARBKA                                  |                                        |                                          |          |
| wei                                                                                                    |                                                                                                    | 2021                                                            |                           |          |               |                                            |                                        |                                          |          |
| ALVGLEER K                                                                                                    |                                                                                                    | 1760                                                            | AZECTAN HALPOING AND THAT |          | заказчик      |                                            |                                        | идентионкационный код закутки            |          |
| коскійньственное княденное хневнійвние укоскійньственное конкійннеское ворь округо кака,                                                                                                    |                                                                                                    | итентотер по делин костициии миновък схдей пеннокого кинк (пол) |                           |          | EKEY KROCA    | r                                          |                                        |                                          |          |
| negier comuni-                                                                                                    |                                                                                                    |                                                                 |                           | _        |               |                                            |                                        |                                          |          |
|                                                                                                    |                                                                                                    |                                                                 |                           |          |               |                                            |                                        |                                          |          |
|                                                                                                    |                                                                                                    |                                                                 |                           |          | предмет кон   |                                            |                                        |                                          |          |
| WETHER REPORTS AND IN                                                                                                    | WHI HINTENTS, FIG-                                                                                                    | IDM/INE ADDRESS DIVIDADINA +                                    |                           | ~        |               |                                            |                                        |                                          |          |
| HERE WAS A REAL PROPERTY OF THE PROPERTY OF THE PROPERTY OF TH |                                                                                                    | Madex                                                           |                           | -        |               |                                            |                                        |                                          |          |
| stands (interference)                                                                                                    |                                                                                                    |                                                                 |                           |          |               |                                            |                                        |                                          |          |
|                                                                                                    |                                                                                                    |                                                                 |                           |          |               |                                            |                                        |                                          | ×        |
|                                                                                                    |                                                                                                    |                                                                 |                           |          | НМЦ КОНТРАЛ   | KTA, PY5.*                                 | способ определения поставщика *        |                                          |          |
|                                                                                                    |                                                                                                    | ×                                                               |                           |          | 0,00          |                                            | HE BUSPAHO                             | v l                                      |          |
| A manual of the line in the line.                                                                                                    | Intra-system control was consult.                                                                                                    |                                                                 |                           |          | MOTOLINARY OF |                                            |                                        |                                          |          |
|                                                                                                    |                                                                                                    |                                                                 |                           |          |               |                                            |                                        |                                          |          |
|                                                                                                    |                                                                                                    |                                                                 |                           |          | as over oropo | жета Пермокого края, кък:                  |                                        |                                          |          |
| 40 M 2                                                                                                    |                                                                                                    |                                                                 |                           | -        |               |                                            |                                        |                                          |          |
| 14                                                                                                    | Theorem can be a set of the set of the set o |                                                                 |                           |          |               |                                            |                                        |                                          | ×        |
|                                                                                                    |                                                                                                    | and the state base                                              |                           |          |               |                                            |                                        |                                          |          |
|                                                                                                    |                                                                                                    |                                                                 |                           | 81870.0  | ПЛАНИРУЕМЬ    | ыи срок размещения извещения •             | ПЛАНИРУЕМЫИ СРОК ИСПОЛНЕНИЯ КОНТРАКТА* | желаемый месяц рассмотрения заявки мрг * |          |
|                                                                                                    |                                                                                                    |                                                                 |                           |          | HE YKA3AHO    | 0 📫                                        | HE YKASAHO                             | ME YKASAMO                               |          |
| KONTAKTIVOS NALIO SKREITEZIS                                                                                                    |                                                                                                    |                                                                 |                           | <b>1</b> | уполномочи    | ЕННЫЙ ОРГАН                                |                                        |                                          |          |
|                                                                                                    |                                                                                                    |                                                                 |                           |          | МИНИСТЕРС     | ТВО ПО РЕГУЛИРОВАНИЮ КОНТРАКТНОЙ СИСТЕМЫ В |                                        |                                          |          |
| and submanian Arga                                                                                                    | Aggaa anangamad name                                                                                                    |                                                                 | Tangor / Gau              |          | COEPE SAKY    | ПОК ПЕРІМСКОГО КРАЯ                        |                                        |                                          |          |
|                                                                                                    |                                                                                                    | and to be called as a                                           |                           |          |               |                                            |                                        |                                          |          |
|                                                                                                    |                                                                                                    |                                                                 |                           |          |               |                                            |                                        |                                          |          |
| Attractive to the second                                                                                                    |                                                                                                    |                                                                 |                           | •        | OK1022        |                                            |                                        |                                          |          |
|                                                                                                    |                                                                                                    |                                                                 | ·                         |          |               |                                            |                                        |                                          |          |
| The second second second second second second second second second second second second second second second se                                                                                                    | - Although an and a state of the state of the state of th | The million                                                     |                           | *        | код           | Наименование                               |                                        |                                          | <u>0</u> |
|                                                                                                    | N1                                                                                                    | versexalter                                                     |                           |          |               |                                            |                                        |                                          |          |
|                                                                                                    |                                                                                                    |                                                                 |                           | BORYO: 0 |               |                                            | 10HG                                   | го не найдено                            |          |
|                                                                                                    |                                                                                                    |                                                                 |                           |          |               |                                            |                                        |                                          | BCEFO: 0 |
|                                                                                                    |                                                                                                    |                                                                 |                           |          |               |                                            |                                        |                                          |          |
|                                                                                                    |                                                                                                    |                                                                 |                           |          | KOMMEHTAPP    | KIK SAREKE                                 |                                        |                                          |          |

П.5.2 Инструкции по подаче заявок на экспертизу НМЦ и рассмотрение МРГ без формирования позиции плана-графика в РИС ЗАКУПКИ ПК

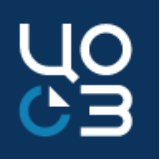

11. В разделе «Заявки на экспертизу» при подаче заявки добавлено ограничение на минимально возможную детализацию кода ОКПД-2. Минимально возможная детализация – уровень подгруппы (XX.XX.X).

Для выбора кода ОКПД-2 необходимо в блоке нажать на кнопку +, в открывшемся модальном окне «Выберите элементы ОКПД – 2 » из раскрывающегося списка выбрать код ОКПД-2 (доступен поиск по коду и наименованию) и нажать на кнопку «Сохранить». Выбранная позиция отобразится в блоке «ОКПД-2».

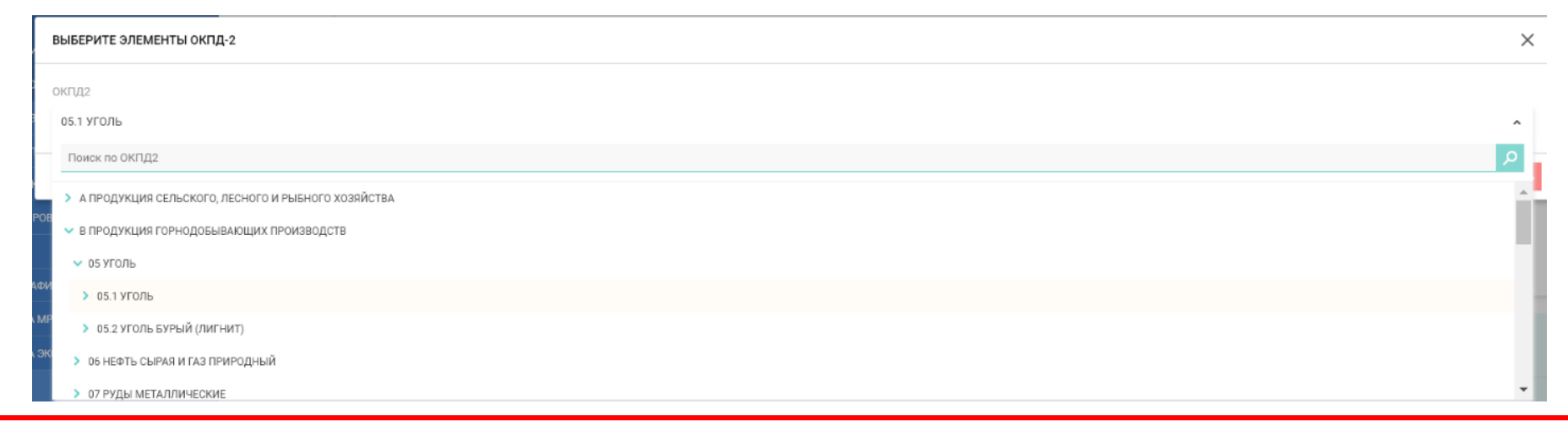

П.5.2.3 Инструкции по подаче заявок на экспертизу НМЦ и рассмотрение МРГ без формирования позиции плана-графика в РИС ЗАКУПКИ ПК

12. В карточке лота в блоке «Спецификации» добавлена индикация, если выбранная позиция КПГЗ / СПГЗ неактуальна.

Если после добавления КПГЗ или создания спецификации в позиции КПГЗ и/или СПГЗ вносились изменения, в результате чего указанные версии в спецификации стали неактуальными, такие позиции в блоке «Спецификации» отображаются значком при наведении на который отображается всплывающая подсказка, конкретизирующая какие данные стали неактуальными.

| СПЕ | ЦИФИКАЦИИ               |                                                |                                                               |                          |                      |                             |                               |                                                |                                                  |          |
|-----|-------------------------|------------------------------------------------|---------------------------------------------------------------|--------------------------|----------------------|-----------------------------|-------------------------------|------------------------------------------------|--------------------------------------------------|----------|
|     | Номер<br>спецификации 🖓 | кпгз                                           | спгз                                                          | Единица 👶<br>измерения 😽 | Объем 🗘<br>закупки 💡 | Цена за<br>единицу,<br>руб. | Сумма, 🗘<br>руб. <del>у</del> | График поставки                                | Метод расчета НМЦ                                |          |
|     | 1                       | 01.02.05.11.02<br>ДЕФИБРИЛЛЯТОРЫ               | Дефибриллятор-монитор                                         | Штука                    | 50,00000             | 1 452,00                    | 72 600,00                     | С момента заключения<br>контракта - 11.04.2021 | Нормативный                                      | ¢        |
|     | 2                       | 01.02.05.11.02<br>ДЕФИБРИЛЛЯТОРЫ<br>зиция СПГЗ | Дефибриллятор, мобильный                                      | Штука                    | 50,00000             | 5 000,00                    | 250 000,00                    | С момента заключения<br>контракта - 11.04.2021 | Анализ цен, содержащихся<br>в реестре контрактов | ত        |
| Ľ   | 3                       | 01.02.05.11.02<br>ДЕФИБРИЛЛЯТОРЫ               | Дефибриллятор внешний, для<br>профессионального использования | Штука                    | 50,00000             | 14 450,00                   | 722 500,00                    | С момента заключения контракта - 11.04.2021    | Анализ цен, содержащихся<br>в реестре контрактов | Ô        |
|     |                         |                                                |                                                               |                          |                      |                             |                               | Общая сумма по спец                            | ификациям: 1.045.100.00 руб                      | BCEFO: 3 |

П.5.2.2 Инструкции пользователя по подсистеме «Планирование» для 2020 г. и позднее

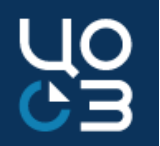

1. Внесены изменения в форму информационной карты для способа определения поставщика «Электронный аукцион»: актуализирована дата постановления правительства № 471-р «О перечне товаров, работ, услуг, в случае осуществления закупок которых заказчик обязан проводить аукцион в электронной форме (электронный аукцион)» в главе 1 «Общая информация».

| Iop | омативное правовое регулирование закупок:                                                      |
|-----|------------------------------------------------------------------------------------------------|
|     | • Гражданский кодекс Российской Федерации                                                      |
|     | • Бюджетный кодекс Российской Федерации                                                        |
|     | • Федеральный закон от 05.04.2013 г. № 44-ФЗ «О контрактной системе в сфере закупок товаров,   |
| раб | бот, услуг для обеспечения государственных и муниципальных нужд»                               |
|     | • ФЕЛЕРАЛЬНЫЙ ЗАКОН ОТ 26.07.2006 Г. № 135-ФЗ «О ЗАЩИТЕ КОНКУРЕНЦИИ»                           |
|     | • Гаспоряжение правительства госсийской федерации от 21.03.2016 г. № 4/1-р «О перечне товаров, |
| раб | от, услуг, в случае осуществления закупок которых заказчик обязан проводить аукцион и          |
| эле | ектронной форме (электронный аукцион)»                                                         |

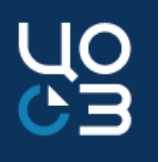

- **1.** Реализована возможность формирования и отправки в ЕИС проектов контрактов, заключаемых по итогам проведения конкурентных закупок, для подписания поставщиком.
- Работа с проектами контрактов осуществляется в новом разделе «Проекты контрактов» подсистемы «Контракты».
- После подведения итогов закупки в блоке «Результаты закупки» доступно формирование проекта контракта.
- Сформированный проект контракта должен быть отправлен в ЕИС для подписания поставщиком.
- После подписания в ЕИС контракта обеими сторонами в РИС ЗАКУПКИ ПК будет доступно формирование на его основе контракта для включения в реестр контрактов.

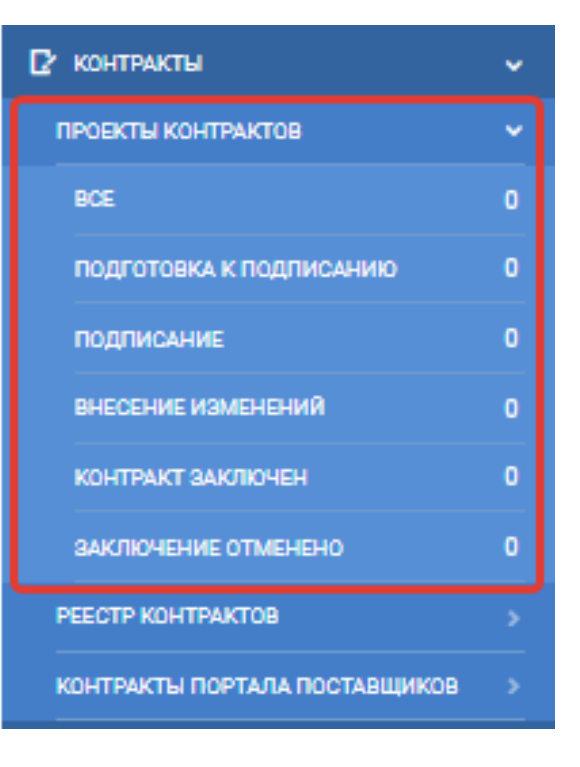

П. 4 и П. 5 Инструкции пользователя по подсистеме «Контракты»

#### «Проекты Контрактов»

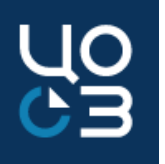

Формирование проекта контракта осуществляется по кнопке «Сформировать проект контракта» в блоке «Результаты закупки» или по аналогичной кнопке в карточке лота совместной закупки.

Значение поля «Цена контракта» заполняется вручную и должно соответствовать протоколу.

Поле не отображается для контрактов на право заключения и в случае, когда в поле «Способ указания цены контракта» установлено значение «Максимальное значение цены контракта».

| РЕЗУЛЬТАТЬ                                                                             | ы ЗАКУПКИ                                                                                                    |                     |                                          |                                              |                                         |                                                                    |                                                                                                    |                               |
|----------------------------------------------------------------------------------------|----------------------------------------------------------------------------------------------------|---------------------|------------------------------------------|----------------------------------------------|-----------------------------------------|--------------------------------------------------------------------|----------------------------------------------------------------------------------------------------|-------------------------------|
| Номер<br>заявки                                                                        | Наименование участника                                                                                                    | ИНН<br>участника    | Статус<br>допуска                        | Предлагаемая<br>цена                         | Итоговый<br>рейтинг                     | Место<br>участника                                                 |                                                                                                    |                               |
| Лот 1544256                                                                            | Закупка климатического оборудования                                                                                                    |                     |                                          |                                              |                                         |                                                                    |                                                                                                    |                               |
| 1                                                                                      | ОБЩЕСТВО С ОГРАНИЧЕННОЙ ОТВЕТСТВЕННОСТЬЮ "КАМА-<br>КЛИМАТ"                                                                                                    | 5920045611          | Допущен                                  | 50 000,00                                    | _                                       | 1 - победитель                                                     | СФОРМИРОВАТЬ ПРОЕКТ<br>КОНТРАКТА<br>СФОРМИРОВАТЬ КОНТРАКТ                                                                                    | КОНТРАКТ НЕ БУДЕТ<br>ЗАКЛЮЧЕН |
| 2                                                                                      | Общество с ограниченной ответственностью «Урал-Эко»                                                                                                    | 5904021388          | Допущен                                  | 70 000,00                                    | -                                       | 2                                                                  |                                                                                                    |                               |
| показать свезана<br>ЛОТЫ — ЛОТ 1<br>общая инвормац<br>вестечник иоп<br>источни изменер | ные объекты и<br>№1549455 — ЗАКУПКА ЗАВЕРШЕНА<br>ция осдетжиние заклитки сотпационе специалискции сроки поставии с<br>оплария контпакта, весспонтичные работочные ореалетельств писамицест<br>най | алан оодинанана дол | CANENTA O TRANSPORT<br>PAACTAMINE DAATTA | снокнатлаты винчисан<br>и переокобыный РОнин | COOPMATCHATE<br>FORMATE FOR DESCRIPTION | NOCKE KONTINUETA C<br>NOVE ANTINE FEASIBIL<br>NEXAS SANTINE SERVIN | COMMENDIALS CONTINUED IN<br>CONTINUES INCOMENTING<br>INTUE INCOMENTING CONTINUES IN<br>THE INCOMENTING CONTINUES IN<br>CONTINUES INCOMENTING | icha activatives to G 🔿 🗙     |

| E CONTRACTORIAN,     |                               |                             |                      |
|----------------------|-------------------------------|-----------------------------|----------------------|
| ODEEDAR INHOOPMALEUR |                               |                             |                      |
| PECTRONAL COMP.      | диля, соодининя<br>26.01.2621 | езатре<br>закупка завершена | Districtionersection |

| ПРОЕКТЫ КОНТРАКТА — ПРОЕКТ                                                                     | КОНТРАКТА №415 — НОВЫЙ | ОТПРАВИТЬ НА РАЗМЕЩЕНИЕ В ЕИС 🖌 🖬 |  |  |  |  |  |  |
|------------------------------------------------------------------------------------------------|------------------------|-----------------------------------|--|--|--|--|--|--|
| ОБЩАЯ ИНФОРМАЦИЯ СОДЕРЖАНИЕ КОНТРАКТА ОСНОВАНИЕ ЗАКЛЮЧЕНИЯ СТОРОНЫ ДОКУМЕНТЫ ИСТОРИЯ ИЗМЕНЕНИЙ |                        |                                   |  |  |  |  |  |  |
| ОБЩАЯ ИНФОРМАЦИЯ                                                                               |                        |                                   |  |  |  |  |  |  |
| РЕЕСТРОВЫЙ НОМЕР                                                                               | ДАТА СОЗДАНИЯ          | СТАТУС                            |  |  |  |  |  |  |
| 415                                                                                            | 02.02.2021             | новый                             |  |  |  |  |  |  |
|                                                                                                |                        |                                   |  |  |  |  |  |  |

П. 5.3 Инструкции пользователя по подсистеме «Контракты»

#### «Проекты Контрактов»

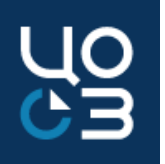

Если поставщиком был направлен протокол разногласий, то необходимо в РИС ЗАКУПКИ отредактировать проект контракта в соответствии с замечаниями поставщика, выбрав при этом тип записи «Доработка проекта контракта».

| ПРОЕКТЫ КОНТРАКТА — ПРОЕКТ         | ГКОНТРАКТА №660 — ОЖИДА              | АЕТ ПОДПИСАНИЯ          |                                | ОТМЕНИТЬ ЗИ          | АКЛЮЧЕНИЕ КОНТРАКТА        | внести изменен              | ия Х     |
|------------------------------------|--------------------------------------|-------------------------|--------------------------------|----------------------|----------------------------|-----------------------------|----------|
| ОБЩАЯ ИНФОРМАЦИЯ СОДЕРЖАНИЕ КОНТРА | КТА ОСНОВАНИЕ ЗАКЛЮЧЕНИЯ СТОРОН      | ны документы история из | менении                        |                      |                            |                             |          |
| ОБЩАЯ ИНФОРМАЦИЯ                   |                                      |                         |                                |                      |                            |                             |          |
| РЕЕСТРОВЫЙ НОМЕР                   | ДАТА СОЗДАНИЯ                        |                         | РЕЕСТРОВЫЙ НОМЕР В ЕИС         | c                    | ТАТУС                      |                             |          |
| 660                                | 18.03.2021                           |                         | 08566000108210000320001        | c                    | ЖИДАЕТ ПОДПИСАНИЯ          |                             |          |
| ИСАНИЕ ИЗМЕНЕНИЙ ПРОЕКТА КОНТРАКТА |                                      |                         |                                |                      |                            |                             |          |
| ЕСТРОВЫЙ НОМЕР                     | ТИП ЗАПИСИ*                          |                         | ОСНОВАНИЕ ВНЕСЕНИЯ ИЗМЕНЕНИЙ * |                      | ЗАМЕЧАНИЯ ПОСТАВЩИКА УЧТЕН | 5l*                         |          |
|                                    | <u> </u> ДОРАБОТКА ПРОЕКТА КОНТРАКТА | v                       | ПО ПРОТОКОЛУ РАЗНОГЛАСИЙ       | ×                    | ЗАМЕЧАНИЯ УЧТЕНЫ ЧАСТИЧНО  |                             | ~        |
| документы                          |                                      |                         |                                |                      |                            |                             | +        |
| ата загрузки 🔆 Название Ти         | ип т                                 | Дата документа          | Сформирован автоматически      | Отправить в ЕИС<br>У | Пользователь               | Размер                      | 0        |
|                                    |                                      | НИЧЕГО                  | не найдено                     |                      |                            |                             |          |
|                                    |                                      |                         |                                |                      |                            | Общий размер файлов: О байт | BCEFO: 0 |
|                                    |                                      |                         |                                |                      |                            | СОХРАНИТЬ                   | в ЗАКРЫ  |

П. 5.7 Инструкции пользователя по подсистеме «Контракты»

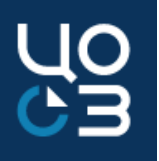

2. Реализована возможность отправки на перерегистрацию в систему «АЦК-Финансы» ранее расторгнутых контрактов.

- В карточке контракта, находящегося в статусе «Расторгнут», доступно действие «Заменить источники финансирования».
- Действие доступно, если в карточке Заказчика по контракту установлено значение «Да» в поле «Необходима отправка объекта «ЭД Договор»/ЭД «Сведения об обязательствах и договоре БУ/АУ».
- Изменения по составу источников финансирования в карточке расторгнутого ранее контракта не подлежат публикации в ЕИС.

| ſ | КОНТРАКТЫ — КОНТРАКТ №1944495 — РАСТОРГНУТ<br>общая информация содержание контракта основание заключения контроль сроков исполнения контракта уведомление контрольного органа изменения контракта стороны финансирование спецификации<br>история изменений | ЗАМЕНИТЬ ИСТОЧНИКИ ФИНАНСИРОВАНИЯ<br>ЗТАЛЫ РАСТОРЖЕНИЕ ДОКУМЕНТЫ | × |
|---|----------------------------------------------------------------------------------------------------|------------------------------------------------------------------|---|
|   |                                                                                                    | Boero: 1                                                         | 1 |

П. 6.30 Инструкции пользователя по подсистеме «Контракты»

3. При перерегистрации контрактов в случае реорганизации заказчика реализована возможность одновременного использования в контракте средств, как новой, так и старой организации.

В карточке контракта, перенесенного на нового Заказчика (в поле «Заказчик изменен вследствие реорганизации ЮЛ» указано значение «Да») в блоке «Финансирование» отображается поле «Организация», указывающая, от какой организации используется финансирование по данному источнику.

В части источников, по которым оплата производилась до момента реорганизации, лимит финансирования подтягивается по данным реорганизованного учреждения:

- > Для источников года, соответствующего году лота, лимит отображается по данным такого лота;
- Для источников последующих лет лимит отображается по данным финансирования реорганизованного учреждения.

Также для выбора доступны источники финансирования нового Заказчика для переноса платежей, ранее не оплаченных из источников финансирования старого Заказчика.

П. 6.9 Инструкции пользователя по подсистеме «Контракты»

- 4. Реализована возможность регистрации контракта в иностранной валюте.
- > В ЕИС отображается сумма контракта в иностранной валюте.
- Курс иностранной валюты в ЕИС подтягивается автоматически из справочника ЦБ РФ.
- ≻ Сумма контракта в рублях рассчитывается ЕИС на основе суммы в валюте и курса.
- Регистрация контракта в системе «АЦК-Финансы» осуществляется в рублевом эквиваленте и сумма выплат по контракту в рублях не может превышать зарегистрированную в «АЦК-Финансы» сумму.

Обращаем внимание! Если в процессе исполнения контракта курс иностранной валюты изменяется, прежде чем вносить информацию об исполнении такого контракта в РИС ЗАКУПКИ ПК и ЕИС, необходимо внести изменения в контракт в РИС ЗАКУПКИ ПК, актуализировать информацию о курсе валюты, сумме контракта в иностранной валюте, ценам за единицу и суммам по спецификациям такого контракта в иностранной валюте. Только в случае успешной регистрации соответствующих изменений в ЕИС, можно создавать и регистрировать исполнение по этапу контракта.

П. 6.10 Инструкции пользователя по подсистеме «Контракты»

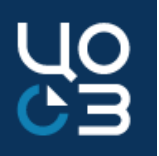

5. Реализована возможность формирования проекта контракта в иностранной валюте.

- переключатель (радиобаттон) «Указать сумму контракта в иностранной валюте»: если контракт заключается в иностранной валюте, то необходимо установить значение «Да»;
- в поле «Валюта контракта» необходимо выбрать нужную валюту из раскрывающегося списка;
- в поле «Сумма контракта в иностранной валюте» нужно указать сумму контракта в иностранной валюте;
- поле «Курс по отношению к российскому рублю» автоматически рассчитывается, если заполнено поле «Сумма контракта в иностранной валюте», но доступно для редактирования.

| УКАЗАТЬ СУММУ КОНТРАКТА В ИНОСТРАННОЙ<br>ВАЛЮТЕ | ВАЛЮТА КОНТРАКТА * | СУММА КОНТРАКТА В ИНОСТРАННОЙ ВАЛЮТЕ* | КУРС ПО ОТНОШЕНИЮ К РОССИЙСКОМУ РУБЛЮ* |
|-------------------------------------------------|--------------------|---------------------------------------|----------------------------------------|
| 🔾 ДА 🛑 НЕТ                                      | EUR (EBPO)         | 1 490,00                              | 10,00                                  |
|                                                 |                    |                                       |                                        |

П. 5.3.2 Инструкции пользователя по подсистеме «Контракты»

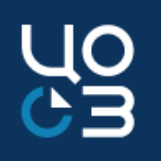

6. При вводе информации о платежах по контракту изменен уровень контроля на соответствие года платежа году выбранного источника финансирования с блокирующего на предупреждающий.

Если <u>срок оплаты</u> по контракту был <u>перенесен на следующий год</u>, то при перерегистрации контракта на новую бюджетную классификацию необходимо изменить источник финансирования на <u>источник следующего года без изменения плановой даты</u> оплаты и даты окончания этапа соответственно

То есть плановая дата оплаты / окончания этапа может быть в 2020 году, а источник финансирования при этом выбран 2021 года.

При занесении фактического платежа соответствие фактической даты оплаты и года источника финансирования обязательно

То есть фактическая дата оплаты для источников 2021 года может быть только в 2021 году.

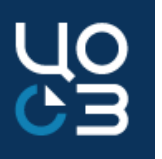

- 7. При формировании контракта на основе лота, в котором заполнены данные блоков:
- «Сроки поставки»,
- «Сроки подписания документа о приемке»,
- «Сроки оплаты»,

реализовано автоматическое создание этапа в соответствии с указанными в этих блоках сроками. Если в поле «Предусмотрены этапы поставки» установлено значение «Нет», то автоматически создается единственный этап в карточке контракта.

Обращаем внимание, если предусмотренные контрактом сроки исполнения отличаются от указанных в лоте, данные блока «Контроль сроков исполнения» контракта, а также данные автоматически созданных этапов этого контракта необходимо отредактировать в соответствии с данными контракта, <u>не удаляя</u>. Сведения, указываемые в блоке «Контроль сроков исполнения» контракта и в этапах такого контракта, всегда должны соответствовать подписанному контракту.

| БЩАЯ ИНФОРМАЦИ<br>РЕЕСТРОВЫИ НОМ                                   | ИЯ СОДЕРЖАНИЕ КОНТРАКТ.<br>ПЕР ЛОТА               | А ОСНОВАНИЕ ЗАКЛЮЧЕН                   | ИЯ КОНТРОЛЬ СРОКОВ ИСП | ОЛНЕНИЯ КОНТРАКТА СТОРОНЫ                    | ФИНАНСИРОВАНИЕ СПЕЦИФИКАЦИИ           | ЭТАПЫ ДОКУМЕНТЫ ИСТОРИ            | Я ИЗМЕНЕНИЙ         |   |
|--------------------------------------------------------------------|---------------------------------------------------|----------------------------------------|------------------------|----------------------------------------------|---------------------------------------|-----------------------------------|---------------------|---|
| 1546901                                                            |                                                   |                                        |                        |                                              |                                       |                                   |                     |   |
| КОНТРАКТ НА ПРАВО ЗАКЛЮЧЕНИЯ ЗНЕРГОСЕРВИСНЫЙ КОНТРАКТ              |                                                   |                                        |                        |                                              |                                       |                                   |                     |   |
| 🖲 ДА 🔘 НЕТ                                                         |                                                   | ДА                                     | O HET                  |                                              |                                       |                                   |                     |   |
|                                                                    |                                                   |                                        |                        |                                              |                                       |                                   |                     |   |
|                                                                    |                                                   |                                        |                        |                                              |                                       |                                   |                     |   |
| контроль сроко                                                     | ОВ ИСПОЛНЕНИЯ КОНТРАК                             | ТА                                     |                        |                                              |                                       |                                   |                     |   |
| контроль сроко                                                     | ОВ ИСПОЛНЕНИЯ КОНТРАК                             | <b>ТА</b><br>Дата поставки             |                        | Дата подписания докуми                       | ента о приемке                        | Дата оплаты                       |                     |   |
| контроль сроко<br>ата оплаты аванса<br>лан                         | ов исполнения контрак                             | ТА Дата поставки<br>План               | Факт                   | Дата подписания докуми<br>План               | анта о приемке<br>Факт                | Дата оплаты<br>План               | Факт                |   |
| контроль сроко<br>ата оплаты аванса<br>лан<br>5.12.2020            | ов исполнения контрак<br>а<br>Факт<br>Отсутствует | ТА Дата поставки<br>План<br>15.12.2020 | Факт<br>Отсутствует    | Дата подписания докуми<br>План<br>21.12.2020 | анта о приемке<br>Факт<br>Отсутствует | Дата оплаты<br>План<br>24.12.2020 | Факт<br>Отсутствует | - |
| контроль сроки<br>ата оплаты аванса<br>лан<br>5.12.2020<br>стороны | ов исполнения контрак<br>Факт<br>Отсутствует      | ТА Дата поставки<br>План<br>15.12.2020 | Факт<br>Отсутствует    | Дата подписания докум<br>План<br>21.12.2020  | анта о приемке<br>Факт<br>Отсутствует | Дата оплаты<br>План<br>24.12.2020 | Факт<br>Отсутствует | / |

П. 6.11.2 Инструкции пользователя по подсистеме «Контракты»

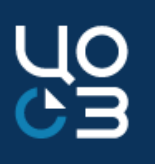

### 8. В карточке контракта в блоке «Основание заключения» добавлено поле «Реестровый номер проекта контракта» со ссылкой на карточку связанного проекта контракта.

| КОНТРАКТЫ – КОНТРАКТ №6541205 – ИСПОЛНЕНИЕ<br>ОБЩАЯ ИНФОРМАЦИЯ СОДЕРЖАНИЕ КОНТРАКТА ОСНОВАНИЕ ЗАКЛЮЧЕНИЯ КОНТРОЛИ | ь СРОКОВ ИСПОЛНЕНИЯ КОНТРАКТА. СТОРОНЫ ФИНАНСИРОВАНИЕ. СПЕЦИФИКАЦИИ ЗТАПЫ                                          | ДОКУМЕНТЫ ОБМЕН С ЕИС. ОБМЕН С АЦК-ФИНАНСЫ. ОБМЕН С УФХД. ИСТОРИЯ ИЗМЕНЕНИЙ                                                                                                    | ИЗМЕНИТЬ ПЛАТЕЖНЫЕ СВЕДЕНИЯ ВНЕСТИ ИЗМЕНЕНИЯ РАСТОРГНУТЬ 🗡 🗙                                    |
|----------------------------------------------------------------------------------------------------|----------------------------------------------------------------------------------------------------|----------------------------------------------------------------------------------------------------|-------------------------------------------------------------------------------------------------|
| ОСНОВАНИЕ ЗАКЛЮЧЕНИЯ                                                                                              |                                                                                                    |                                                                                                    |                                                                                                 |
| Закон-основание<br>44-ФЗ<br>РЕЕСТРОВЫЙ НОМЕР ЛОТА<br>4448347                                                      | СПОСОБ ОПРЕДЕЛЕНИЯ ПОСТАВЩИКА<br>ЗЛЕКТРОННЫЙ АУКЦИОН<br>РЕЕСТРОВЫЙ НОМЕР ПРОЕКТА КОНТРАКТА<br>2332                 | ОСНОВАНИЕ ЗАКУПКИ У ЕДИНСТВЕННОГО ПОСТАВЩИКА<br>25. ЗАКУПКА ПО ФАКТУ ПРИЗНАНИЯ НЕСОСТОЯВШИМИСЯ ОТКРЫТОГО, ДВУХЭТАПНОГО,<br>ПОВТОРНОГО КОНКУРСОВ, КОНКУРСА С ОГРАНИЧЕННЫМ УЧАСТИЕМ, ЭЛЕКТРОННОГО<br>АУКЦИОНА, ЗАПРОСА КОТИРОВОК ИЛИ ПРЕДЛОЖЕНИЙ | КОНТРАКТ ЗАКЛЮЧЕН СО ВТОРЫМ УЧАСТНИКОМ ПОСЛЕ РАСТОРЖЕНИЯ КОНТРАКТА С<br>ПОБЕДИТЕЛЕМ<br>ДА О НЕТ |
| РЕЕСТРОВЫЙ НОМЕР ЗАКУПКИ<br>1811226<br>КОНТРАКТ НА ПРАВО ЗАКЛЮЧЕНИЯ<br>ДА О НЕТ                                   | ТИП ИТОГОВОГО ПРОТОКОЛА<br>ПРОТОКОЛ ПОДВЕДЕНИЯ ИТОГОВ ЭЛЕКТРОННОГО АУКЦИОНА<br>ЭНЕРГОСЕРВИСНЫЙ КОНТРАКТ<br>ДА ОНЕТ | НОМЕР ИТОГОВОГО ПРОТОКОЛА<br>1056500002921000026-3                                                                                                    | ДАТА ИТОГОВОГО ПРОТОКОЛА.<br>24.03.2021                                                         |
| ПРОЕКТЫ КОНТРАКТА – ПРОЕКТ КОНТРАКТА №2332 – КО<br>ОБЩАЯ ИНФОРМАЦИЯ СОДЕРЖАНИЕ КОНТРАКТА ОСНОВАНИЕ ЗАКЛЮЧЕНИЯ СТ  | ОНТРАКТ ЗАРЕГИСТРИРОВАН В РК<br>ОРОНЫ ДОКУМЕНТЫ ОБМЕН С ЕИС ИСТОРИЯ ИЗМЕНЕНИЙ                                      |                                                                                                    |                                                                                                 |
| ОБЩАЯ ИНФОРМАЦИЯ                                                                                                  |                                                                                                    |                                                                                                    |                                                                                                 |
| РЕЕСТРОВЫЙ НОМЕР<br>2332                                                                                          | дата создания<br>29.03.2021<br>дата подписания<br>05.04.2021                                                       | РЕЕСТРОВЫЙ НОМЕР В ЕИС<br>10565000029210000260001<br>ДАТА РАЗМЕЩЕНИЯ ПОДПИСАННОГО ДОКУМЕНТА В ЕИС<br>05.04.2021                                                                                                    | СТАТУС<br>КОНТРАКТ ЗАРЕГИСТРИРОВАН В РК<br>РЕЕСТРОВЫЙ НОМЕР СВЯЗАННОГО КОНТРАКТА<br>6541205     |
|                                                                                                    |                                                                                                    |                                                                                                    |                                                                                                 |

О U Э Э

9. При прикреплении документов в карточке контракта, этапа контракта или исполнения в окне «Прикрепление документов» реализована возможность поиска по типу документа.

| I   | ПРИКРЕПЛЕНИЕ ДОКУМЕНТОВ ×                                                  |              |
|-----|----------------------------------------------------------------------------|--------------|
| POE | ТИП ДОКУМЕНТА *                                                            | СЫ ОБМЕНСУФХ |
|     | ВЫБЕРИТЕ ЗНАЧЕНИЕ ИЗ СПИСКА.                                               |              |
|     | роиск                                                                      |              |
|     | другое                                                                     |              |
|     | КОНТРАКТ<br>РЕШЕНИЕ ВРАЧЕБНОЙ КОМИССИИ                                     |              |
|     | ОСНОВАНИЕ РАСТОРЖЕНИЯ КОНТРАКТА - ДОПОЛНИТЕЛЬНОЕ СОГЛАШЕНИЕ К<br>КОНТРАКТУ | ×Ĕ           |
|     | ОСНОВАНИЕ ИЗМЕНЕНИЯ УСЛОВИЙ КОНТРАКТА                                      |              |
|     | ЗАГРУЗИТЬ ЗАКРЫТЬ                                                          | ×Ĕ           |
|     |                                                                            |              |

П. 5.3.5 Инструкции пользователя по подсистеме «Контракты»

#### Электронное актирование. Настройки.

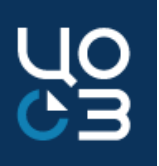

1. Получение в ЕИС и заполнение в РИС ЗАКУПКИ ПК токен-ключа для получения сведений из сервиса электронного актирования ЕИС

- 1) В ЛК ЕИС по кнопке «Редактировать» выбрать пункт «Редактировать данные пользователя».
- 2) В блоке «Регистрационные данные» выбрать пункт «Выдача идентификатора участника электронного документооборота».
- В окне «Выдача идентификатора участника электронного документооборота» указать срок действия идентификатора, скопировать значение поля «Идентификатор», нажать кнопку «Сохранить» или «Отмена».
- 4) В РИС ЗАКУПКИ ПК в карточке организации нажать на кнопку «Редактировать», в блоке «Настройки электронного актирования» вставить скопированное значение в поле «Токен-ключ для получения сведений из сервиса Электронного актирования ЕИС», сохранить изменения.

| _ |                                                                                                    |
|---|----------------------------------------------------------------------------------------------------|
|   | СПРАВОЧНИКИ - ЗАКАЗЧИКИ - РЕДАКТИРОВАНИЕ ЗАКАЗЧИКА 🗖 🐴 🗙                                                                                                    |
| L | РЕКВИЗИТЫ СТАТИСТИЧЕСКИЕ КОДЫ КОНТАКТНАЯ ИНФОРМАЦИЯ ПРИЗНАКИ ОРГАНИЗАЦИИ НАСТРОЙКИ ИНТЕГРАЦИИ НАСТРОЙКИ ИНТЕГРАЦИИ С АЦК-ФИНАНСЫ УПОЛНОМОЧЕННЫЙ ОРГАН ПРАВОПРЕЕМНИКИ КОНТАКТНЫЕ ЛИЦА АДРЕСА ПОСТАВКИ |
| L | БАНКОВСКИЕ РЕКВИЗИТЫ НАСТРОЙКИ ОБЪЕМА МАЛЫХ ЗАКУПОК НАСТРОЙКИ АКТИРОВАНИЯ                                                                                                    |
| ŀ |                                                                                                    |
|   | НАСТРОЙКИ ДОПУСТИМОГО ГОДОВОГО ОБЪЕМА МАЛЫХ ЗАКУПОК                                                                                                    |
|   | OFPMINHENE OGLEMM SMOTICK III CONTECTETIINI C III 4 1 I CT.9 24 4-03 OFPMINHENIE OGLEMM SMOTICK III CONTECTETIINI C III 3 1 1 CT.9 24 4-03                                                           |
|   | сумма закупок по п.4.4.1.07. уз 44-93 не должна превышать 2 млн руб 🗸 Сумма закупок по п.5.4.1.07. уз 44-93 не должна превышать 5 млн руб 🗸                                                          |
| L |                                                                                                    |
| L |                                                                                                    |
|   | настройки электронного актирования                                                                                                    |
| L | ТОКЕН КЛЮЧ ДЛЯ ПОЛИЧЕНИЯ СВЕДЕНИЙ ИЗ СЕРВИСА ЭЛЕКТРОННОГО АКТИРОВАНИЯ ЕИС                                                                                                    |
|   | ×                                                                                                    |
| Ľ |                                                                                                    |

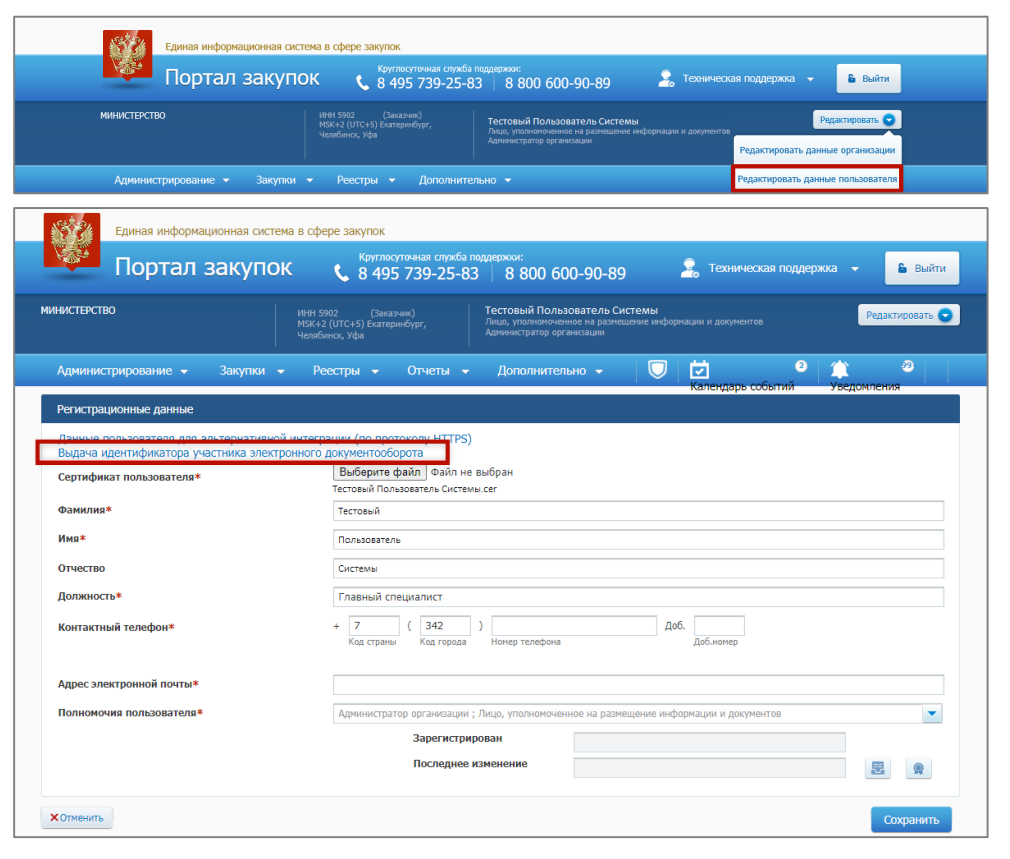

Обращаем внимание, что указанная в поле «Срок действия идентификатора» дата должна быть больше текущей, желательно указание даты хотя бы на несколько месяцев вперед: по истечении данного срока потребуется повторять процедуру получения в ЕИС и указания в РИС ЗАКУПКИ ПК токен ключа.

Также обращаем внимание, что нельзя нажимать на кнопку «Перевыпустить», поскольку по нажатию данной кнопки генерируется новый идентификатор и ранее скопированный будет уже неактуален.

| Ідентификатор: | dbeb40a2-215c-47fe-b02f-c094cafd743a |  |  |  |  |
|----------------|--------------------------------------|--|--|--|--|
| рок лействия:  | 31, 12, 2021                         |  |  |  |  |

#### Электронное актирование. Настройки.

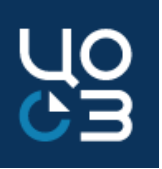

- 2. В карточке контракта в РИС ЗАКУПКИ ПК и реестре контрактов ЕИС указать информацию о том, что по конкретному контракту документы о приемке будут подписываться в электронном виде.
- В РИС ЗАКУПКИ ПК в поле «Осуществляется электронное актирование» блока «Общая информация» необходимо установить значение «Да». Если контракт в статусе «Исполнение», нажать на кнопку «Редактировать» и установить в данном поле значение «Да» (регистрация изменений контракта в ЕИС не требуется).
- 2) После регистрации контракта в ЕИС, в ЛК ЕИС в общем списке контрактов, находящихся на этапе «Исполнение», для данного контракта выбрать пункт «Предусмотреть формирование документов о приемке в электронной форме». Обращаем внимание, отменить данное действия нельзя!
- 3) В открывшемся модальном окне нажать на кнопку «Продолжить». При нажатии на данную кнопку отображается информационное сообщение о доступности для контракта формирования документов о приемке в электронной форме. Данный контракт становится доступен в Личном кабинете Поставщика. В перечне реестровых записей на главной странице реестра контрактов для такого контракта отображается пиктограмма «@» серого цвета.

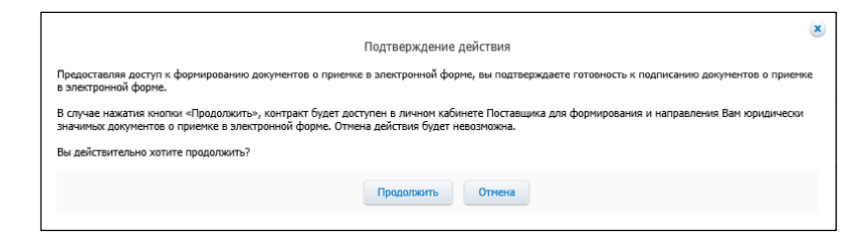

| РЕЕСТРОВЫЙ НОМЕР                   | ДАТА СОЗДАНИЯ                                | ИКЗ                                  | CT |
|------------------------------------|----------------------------------------------|--------------------------------------|----|
| 1941234                            | 30.09.2020                                   | 202591602961759160100100570010000244 | п  |
| СВЯЗАН С ПОЗИЦИЕЙ ПГ ТЕКУЩЕГО ГОДА | ЗАКАЗЧИК ИЗМЕНЕН ВСЛЕДСТВИЕ РЕОРГАНИЗАЦИИ ЮЛ | ЭД ДОГОВОР ЗАРЕГИСТРИРОВАН           |    |
| 🔿 ДА 🍥 НЕТ                         | ● ДА ● HET                                   | <ul> <li>ДА О НЕТ</li> </ul>         |    |
| КОНТРАКТ ЗАРЕГИСТРИРОВАН В ЕИС     |                                              |                                      |    |
| о Ла о нет                         |                                              |                                      |    |

| <u>הו</u><br>ה | дготовка информации (5<br>Іечатная форма реестра | (112) Исполнение (112)<br>контрактов 🔓 Выгр                    | Исполнение<br>рузить найденнь   | прекращено (<br>1е записи в хт  |
|----------------|--------------------------------------------------|----------------------------------------------------------------|---------------------------------|---------------------------------|
| 3              | Номер реестровой<br>Записи                       | № контракта, источник<br>финансирования                        | Дата<br>заключения<br>контракта | Срок<br>исполнения<br>контракта |
|                | 2444444925010000045                              | На тапац                                                       | 05.06.2019                      | 30.06.2019                      |
|                | 5414141825019000045                              | Карточка контракта                                             |                                 |                                 |
|                |                                                  | Документы                                                      |                                 |                                 |
|                |                                                  | Журнал событий                                                 |                                 |                                 |
|                |                                                  | Внести изменения                                               |                                 |                                 |
|                |                                                  | Исполнение<br>(расторжение)                                    |                                 |                                 |
|                |                                                  | контракта                                                      | 09.12.2019                      | 31.12.2019                      |
|                | 3444444825019000113 💽                            | Создать контракт по<br>образцу                                 |                                 |                                 |
|                | 3444444825019000117                              | Печатная форма                                                 | 18.12.2019                      | 31.12.2019                      |
|                |                                                  | Предусмотреть                                                  |                                 |                                 |
|                | 3444444825019000089 💌                            | формирование<br>документов о<br>приемке в<br>электронной форме | 21.10.2019                      | 31.12.2019                      |

#### Электронное актирование. Порядок работы.

1. Подписание документа о приемке обеими сторонами в ЛК ЕИС.

Инструкция с подробным описанием доступна в личном кабинете ЕИС в разделе "База знаний" - "Руководства пользователя и видеоролики" - "Контракты и договоры" - "Реестр документов об исполнении контракта". Также в открытой части официального сайта ЕИС в разделе "Документы" - "Материалы для работы в ЕИС" - "Материалы для работы с документами о приемке товаров (работ, услуг) в электронной форме" доступны методические материалы, обучающие видео-ролики и руководства пользователя по электронному актированию.

2. Автоматическая загрузка данных о подписанном документе из ЕИС в карточку этапа контракта РИС ЗАКУПКИ ПК в блоке «Сведения Электронного актирования ЕИС». Каждый поступивший документ в отдельной строке.

3. Автоматическое формирование проекта сведений об исполнении контракта в реестре контрактов ЕИС после подписания документа о приемке обеими сторонами.

| КОНТРАКТЫ – КОНТРАКТ №1658434 – ЭТАП №216159 – ИСПОЛНЕНИЕ КОНТРАКТА<br>общая информация поставки <b>электронное актирование еис</b> финансирование платежи исполнения этапа неустойки (штрафы пени) документы история изменений |                            |                               |                                 |                                        |                                          |                                           | ×     |                            |          |
|----------------------------------------------------------------------------------------------------|----------------------------|-------------------------------|---------------------------------|----------------------------------------|------------------------------------------|-------------------------------------------|-------|----------------------------|----------|
|                                                                                                    |                            |                               |                                 |                                        |                                          |                                           |       |                            | Bcero: 1 |
| СВЕДЕНИЯ ЭЛЕКТРО                                                                                                    | НОГО АКТИРОВАНИЯ ЕИ        | с                             |                                 |                                        |                                          |                                           |       |                            |          |
| Реестровый номер<br>записи                                                                                                    | Дата получения<br>сведений | Общая сумма поставки с<br>НДС | Общая сумма поставки без<br>НДС | Тип документа                          | Реестровый номер первичного<br>документа | Реестровый номер связанного<br>исполнения | Файл  | Статус записи              |          |
| 1                                                                                                    | 16.09.2020                 | 13 525,45                     | 10 820,36                       | Универсальный передаточный<br>документ |                                          | 148487                                    | 1.txt | Сформировано<br>исполнение | ¢        |
| 3                                                                                                    | 30.09.2020                 | 13 525,45                     | 10 820,36                       | Универсальный передаточный<br>документ |                                          | 148389                                    | 1.txt | Неактуальна                | ¢        |
| 4                                                                                                    | 30.09.2020                 | 13 525,45                     | 10 820,36                       | Универсальный передаточный<br>документ | 3                                        | 148389                                    | 1.bt  | Сформировано<br>исполнение | ¢        |
|                                                                                                    |                            |                               |                                 |                                        |                                          |                                           |       |                            | Bcero: 3 |
| ФИНАНСИРОВАНИЕ З                                                                                                    | ФИНАНСИРОВАНИЕ ЭТАПА       |                               |                                 |                                        |                                          |                                           |       |                            |          |

#### Электронное актирование. Порядок работы.

**4.** Автоматическое формирование исполнения в статусе «Электронный акт подписан в ЕИС» после поступления в РИС ЗАКУПКИ ПК сведений о подписанном документе (за исключением сведений корректировочных документов и исправлений).

Особенности автоматически сформированного исполнения:

- ➢ В карточке исполнения в поле «Сформировано на основе электронного акта» блока «Общая информация» отображается значение «Да», в дополнительном поле «Сведения акта были скорректированы» значение «Нет».
- В карточке исполнения недоступно редактирование сведений блока «Поставки исполнения по этапу», блок «Платежи исполнения по этапу» не отображается.
- 5. Регистрация сведений об исполнении в реестре контрактов ЕИС.

6. Указание информации о регистрации исполнения в РИС ЗАКУПКИ ПК после регистрации сведений об исполнении в ЕИС: в Исполнении в статусе «Электронный акт подписан в ЕИС» необходимо нажать на кнопку «Подтвердить регистрацию исполнения по этапу», исполнение перейдет в статус «Зарегистрировано».

Обращаем внимание, что переводить исполнение в статус «Зарегистрировано» необходимо только в случае, когда в ЕИС уже успешно размещены сведения об исполнении контракта, сформированные на основе того же документа о приемке.

#### Электронное актирование. Порядок работы.

Для подписанного документа о приемке в ЕИС возможно формирование корректировок или исправлений. Каждая такая корректировка или исправление является отдельным документом и также проходит следующие этапы:

7\*. Подписание исправлений, корректировочного документа о приемке обеими сторонами в ЛК ЕИС.

8\*. Автоматическая загрузка данных о подписанном документе из ЕИС в РИС ЗАКУПКИ ПК в карточке этапа контракта в блоке «Сведения Электронного актирования ЕИС» со ссылкой на первичный документ о приемке, к которому они относятся. Такой документ также отображается в отдельной строке.

9\*. Автоматическое формирование измененного проекта сведений об исполнении контракта в реестре контрактов ЕИС: отменяется ранее сформированный <u>проект</u> сведений об исполнении контракта и формируется его новая версия.

10\*. Автоматическое изменение исполнения по контракту в РИС ЗАКУПКИ ПК.

После поступления в РИС ЗАКУПКИ ПК сведений о корректировке (исправлении) ранее полученного документа о приемке, автоматически на их основе актуализируются сведения исполнения по этапу контракта, сформированного на основе документа актирования, к которому относится такая корректировка или исправление.

- > если исполнение находилось в статусе «Электронный акт подписан в ЕИС», его статус не меняется;
- > если исполнение находилось в статусе «Зарегистрировано», оно возвращается в статус «Электронный акт подписан в ЕИС»;
- ➢ в дополнительном поле «Сведения акта были скорректированы» отображается значение «Да».

11\*. Регистрация версии проекта сведений об исполнении в ЛК ЕИС.

12\*. Указание информации о регистрации исполнения в РИС ЗАКУПКИ ПК после регистрации в ЕИС: в карточке исполнения в статусе «Электронный акт подписан в ЕИС» нажать «Подтвердить регистрацию исполнения по этапу», исполнение перейдет в статус «Зарегистрировано».

Обращаем внимание, что переводить исполнение в статус «Зарегистрировано» необходимо только в случае, когда в ЕИС уже успешно размещены сведения об исполнении контракта, сформированные на основе того же документа о приемке.

#### Электронное актирование. Просмотр статуса.

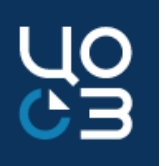

В разделе «Реестр контрактов» в общем списке контрактов реализована возможность просмотра статуса загрузки документов электронного актирования и повторной отправки запроса на загрузку документов, если ранее была получена ошибка.

По нажатию на кнопку «Статус получения документов ЭА» открывается модальное окно «Статус получения документов ЭА», в котором отображается информация о получении документов из сервиса электронного актирования ЕИС.

| КОНТРАКТЫ — ВСЕ                                                                                                    | СТАТУС ПОЛУЧ                               | ЕНИЯ ДОКУМЕНТОВ ЭА 🕂 | <b>U</b>       |                  |                                                  |                                  |                                                                                            |                   |
|----------------------------------------------------------------------------------------------------|--------------------------------------------|----------------------|----------------|------------------|--------------------------------------------------|----------------------------------|--------------------------------------------------------------------------------------------|-------------------|
| Реестровый 🗘 Цомер контракта. Реестровый номер Дата 🗘 Срок 🗘 Предмет. Сумма Сумма техущего 🗘 Сумма техущего 🗘 Полта                                                                                                    | TORIUMK                                    | СТАТУС ПОЛУЧЕНИЯ ДО  | КУМЕНТОВ ЭА    |                  |                                                  |                                  | ПОВТОРНО ЗАПРОСИТЕ                                                                         | р ДОКУМЕНТЫ 🕏 🗙   |
| номер         топер контракта в ЕИС         контракта в ЕИС         даключения т         действия т         поделе с         т         голови с         голови с         голо | ) "МЕЖРЕГИОНАЛЬНЫ<br>РОРМАЦИОННЫЙ<br>ТТР"  |                      |                |                  |                                                  |                                  |                                                                                            | त्र               |
|                                                                                                    |                                            | Идентификатор        | Статус запроса | Дата документа   | <ul> <li>Дата получения ответа от ЕИС</li> </ul> | <ul> <li>Текст ошибки</li> </ul> | <ul> <li>Количество загруженных докумет</li> <li>Количество загруженных докумет</li> </ul> | нтов              |
| Для обновления информации в окне предусмотр                                                                                                    | рено                                       | 1001                 | Успех          | 09.04.2021 05:00 | 09.04.2021                                       | -                                | 1                                                                                          |                   |
| действие «Обновить данные» 🦻                                                                                                    |                                            | 969                  | Успех          | 05.04.2021 05:00 | 05.04.2021                                       | -                                | 1                                                                                          |                   |
|                                                                                                    | -                                          | 913                  | Успех          | 29.03.2021 05:00 | 29.03.2021                                       | -                                | 1                                                                                          |                   |
| пеобходимо проверить статус запроса за нужную дату.                                                                                                    | -                                          | 889                  | Успех          | 26.03.2021 05:00 | 26.03.2021                                       | -                                | 1                                                                                          |                   |
| Если ошибка связана с неактуальностью токен-ключа                                                                                                    | і, то 🛛                                    | 705                  | Успех          | 05.03.2021 05:00 | 05.03.2021                                       | -                                | 2                                                                                          |                   |
| $\frac{1}{2}$                                                                                                    | ,<br>, , , , , , , , , , , , , , , , , , , |                      |                |                  |                                                  |                                  |                                                                                            | Bcero: 5          |
| неооходимо в карточке заказчика указать актуалы                                                                                                    | ныи                                        |                      |                |                  |                                                  |                                  | ДОБАВИ                                                                                     | ТЬ ЗАПРОС ЗАКРЫТЬ |
| токен-ключ. Затем повторить запрос документов                                                                                                    | ПО                                         |                      |                | Г                |                                                  |                                  |                                                                                            |                   |
| лействию «Повторно запросить документы»                                                                                                    |                                            |                      |                |                  | ДОБАВИТЬ ЗАПРОС НА ПОЛУЧЕН                       | ИЕ ДОКУМЕНТОВ СЕРВИСА            | ЭА ×                                                                                       |                   |
| денотвию «повторно запросить документы».                                                                                                    |                                            |                      |                |                  | ДАТА ДОКУМЕНТА *                                 |                                  |                                                                                            |                   |
| Если отсутствует документ с нужной датой, то по действ                                                                                                    | :>>                                        | × 🖻                  | 5              |                  |                                                  |                                  |                                                                                            |                   |
| неооходимо дооавить запрос на загрузку документов за                                                                                                    | нужну                                      | ло дату.             |                |                  |                                                  | ROSADUR                          |                                                                                            |                   |

П. 6.26.2 Инструкции пользователя по подсистеме «Контракты»

#### Обновления подсистемы «Аналитика»

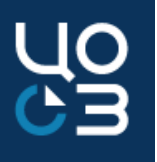

1. Дополнен состав данных выгрузки «Данные реестра контрактов». Добавлен параметр выгрузки «Дата заключения контракта», параметр «Год контрактации» заменен на параметр «Год финансирования».

2. В разделе «Выгрузки» добавлена новая выгрузка «Статистика применения КПГЗ и СПГЗ в Контрактах».

3. В выгрузке «Перечень размещенных закупок» исправлено заполнение колонок «Ответственное должностное лицо организатора закупки» и «Лицо, утверждающее документацию».

| NIGNINE CTATACTIKA REMARKED CONCEPTS REPAIR OF RECOVERING RECOVERING RECOVERE | О КОНТРАКТЕ, ПРОИЗВОДИТЕЛЕ, ИСПОЛНИТЕЛЕ, |
|----------------------------------------------------------------------------------------------------|------------------------------------------|
| INAMETRI<br>I                                                                                                    |                                          |
| فرد المراك المراك المراك المراك المراك              فرد المراك المراك              فرد المراك المراك              فرد المراك المراك              فرد المراك              فرد المراك                                                                                                    |                                          |
|                                                                                                    | •                                        |
| общая информация                                                                                                    |                                          |
| название 2 заказник да <u>ничеточе нийдно</u>                                                                                                    |                                          |
| ILEPENEHA PASMELIJEHHAIX SAKYT IPEC/ Vypedrava                                                                                                    |                                          |
| Дита залляноса<br>20.04.2021 02:35 Публично-правовое образование Заказчик Нет                                                                                                    |                                          |
| Размещение осуществляет уполномоченный орган Закупка Нет                                                                                                    |                                          |
| ПАРАМЕТРЫ Организатор закупки Закупка Нет                                                                                                    |                                          |
| КОЛОНКИ ТАБЛИЦЫ Ответственное должностное лищо организатора закупки Закупка Нет                                                                                                    |                                          |
| орок публикации с Лицо, утверждающее документацию Закупка Нет                                                                                                    |                                          |
| 01.03.2021 Адрес алектронной почты Закупка Нет                                                                                                    |                                          |
| 2021 Номер контактного телефона Закулка Нет                                                                                                    |                                          |
| Привлекается специализированная организация Закупка Нет                                                                                                    |                                          |
| 1 2 3 _ 10 11 12 BCET0: 120                                                                                                    |                                          |
| ЗАРЪЛЪ                                                                                                    | 35                                       |

#### Обновления подсистемы «Аналитика»

- 4. В выгрузку «Данные реестра контрактов» внесены следующие правки:
- Исправлено заполнение колонок «Закупка в рамках национального проекта» и «Наименование национального проекта»;
- Колонка «Экономия, руб.» заполняется как «НМЦК / максимальное значение цены контракта, руб» вычесть «Цена контракта при заключении, руб.». Соответственно, колонка «Экономия, %» рассчитывается, «НМЦК / максимальное значение цены контракта, руб» вычесть «Цена контракта при заключении, руб.» разделить на «НМЦК / максимальное значение цены контракта, руб» умножить на 100;
- Колонки «Обеспечение исполнения контракта, руб.», «Обеспечение исполнения контракта, %», «Вид обеспечения исполнения контракта» выводятся в соответствии с данными, отображаемыми в контракте в блоке «Обеспечение исполнения»;
- Колонки «Предоставлено обеспечение гарантийных обязательств», «Обеспечение гарантийных обязательств, %», «Обеспечение гарантийных обязательств, руб.», «Срок гарантии» выводятся в соответствии с данными, отображаемыми в контракте в блоке «Гарантия качества»;
- Колонка «Объем привлечения субподрядчиков из числа СМП/СОНКО, %» заполняется только если колонка «Требование о привлечении субподрядчиков из числа СМП/СОНКО» = «Да». Соответственно, колонка не заполняется если «Закупка у СМП/СОНКО» = «Да»;
- ≻ Исправлено задвоение строк.

#### Обновления подсистемы «Аналитика»

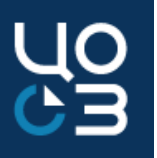

- 5. Исправлен расчет колонки «Совокупный годовой объем закупок у СМП, СОНКО, млн. руб.» в форме «Закупки у СМП и СОНО» в части учета контрактов, заключенных в рамках п. 25 ч.1 ст. 93 44-ФЗ.
- 6. В выгрузку «Детализация формы «Осуществление закупок в рамках реализации национальных проектов». Заключено контрактов» внесены следующие изменения:
- В колонках «Заказчик», «ГРБС/Учредитель» и «Организатор закупки» реализовано отображение полного наименования организации;
- Добавлена колонка «Сумма всего, руб.»;
- В параметры выгрузки добавлен параметр «Источники финансирования». Параметр может быть применен, начиная с 15.04.2021 г. Для данных, рассчитанных до 15.04.2021 г. фильтрация по источникам финансирования не осуществляется.
- 7. В выгрузку «Детализация формы «Осуществление закупок в рамках реализации национальных проектов». Опубликовано закупок» внесены следующие изменения:
- Добавлена колонка «Количество поданных заявок на участие в закупке». Данные в колонке будут заполняться, начиная с 15.04.2021 г. (для рассчитанных ранее данных в колонке всегда будет значение «0»);
- В колонках «Заказчик», «ГРБС/Учредитель» и «Организатор закупки» реализовано отображение полного наименования организации;
- Добавлена колонка «Сумма всего, руб.»;
- В параметры выгрузки добавлен параметр «Источники финансирования». Параметр может быть применен, начиная с 15.04.2021 г. Для данных, рассчитанных до 15.04.2021 г. фильтрация по источникам финансирования не осуществляется.

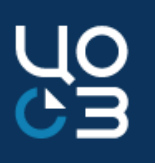

Доступна подача обращений в службу технической поддержки РИС ЗАКУПКИ ПК с помощью функционала Системы.

- Все обращения, созданные пользователями организации, выбранной в шапке Системы, отображаются в разделе «Обращения» АРМ Технической поддержки.
- Создание обращения доступно по нажатию на кнопку «Создать обращение в ТП», когда открыта карточка того объекта Системы (например, лота/закупки/контракта), с которым возникла проблема.

 $\sim$ 

ГКУ "Горнозаводское лесничество"2

ГОЛ 2020

ПОКАЗАТЬ СВЯЗАННЫЕ ОБЪЕКТЫ »

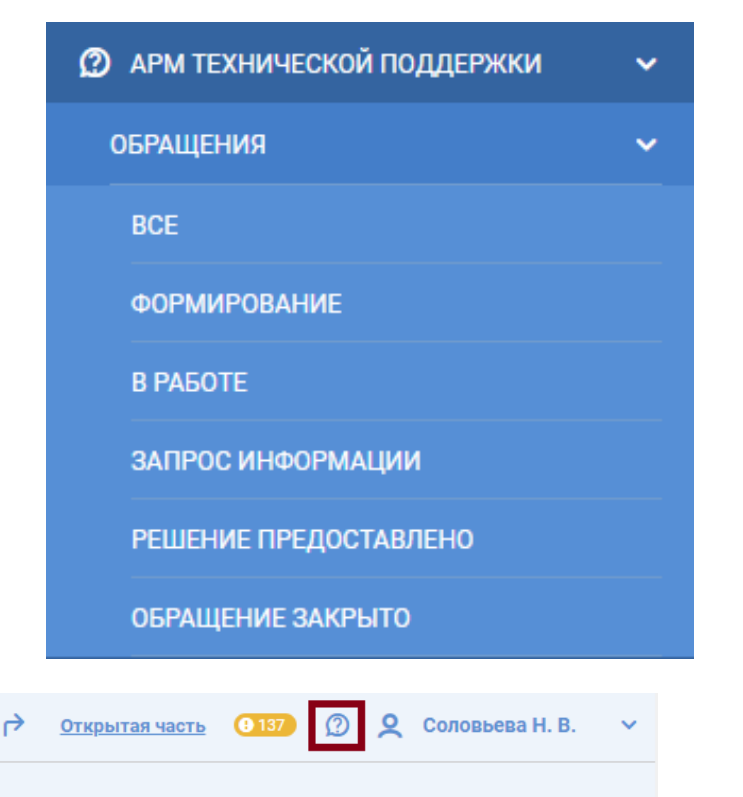

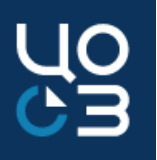

Если вопрос связан с тем, что Система выдает ошибку, то создавать обращение желательно, когда на странице открыто окно с ошибкой (в этом случае Системой будет автоматически сделан скриншот окна с ошибкой).

При отображении окна с ошибкой Системы кнопка «Создать обращение в ТП» на верхней панели может быть недоступна для нажатия. В данном случае создание обращения доступно при помощи «горячих» клавиш «ALT+G».

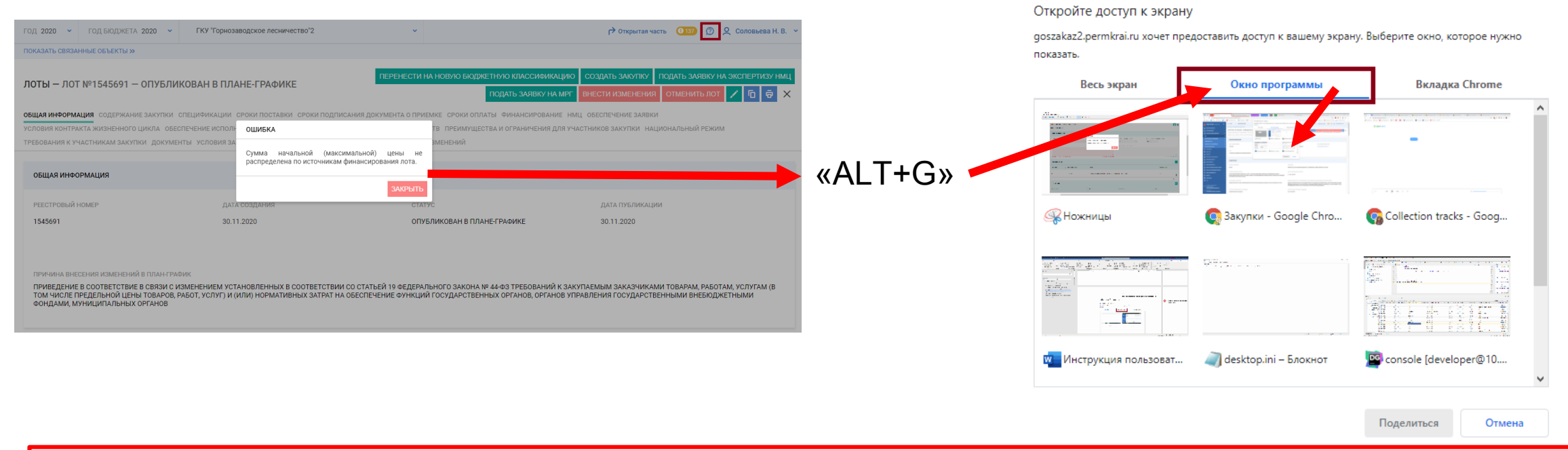

П. 4.1 Инструкция по подаче обращений в службу технической поддержки

- По нажатию кнопки «Поделиться» откроется окно «Создание обращения в техническую поддержку», автоматически заполненное данными объекта, из карточки которого было создано обращение (блок «Объект системы»), и с прикрепленным скриншотом выбранного окна в блоке «Документы».
- В открывшемся окне необходимо заполнить поля:
- «Тема обращения»
- «Текст обращения»
- «Текст ошибки»

и нажать на кнопку «Сохранить». После чего будет создано новое обращение в статусе «Формирование» и автоматически откроется в соседней вкладке.

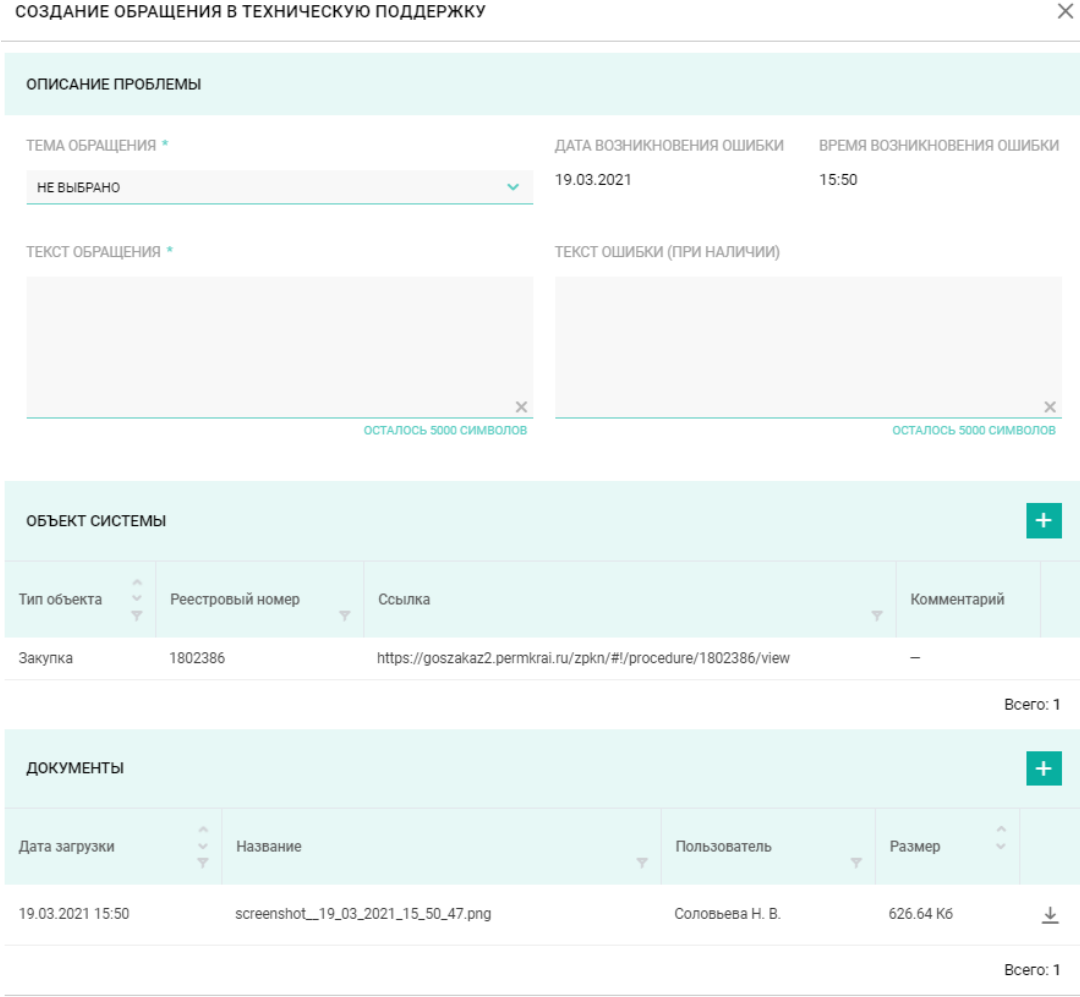

СОХРАНИТЬ

закрыте

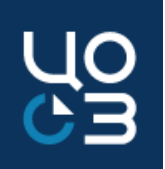

- Отправка обращения в техническую поддержку производится по кнопке «Отправить» в карточке обращения в статусе Формирование» или в статусе «Ошибка отправки», обращение переходит в статус «Отправлено».
- После регистрации обращение перейдет в статус «Принято в работу», номер отобразится в блоке «Общая информация» в поле «Номер обращения».
- Если службой технической поддержки была запрошена дополнительная информация, то обращение перейдет в статус «Запрос дополнительной информации». Для ответа необходимо нажать на кнопку «Вернуть на доработку».
- Если предложенное решение не позволяет решить «Решение проблему. обращении TO статусе В предоставлено» необходимо нажать на кнопку «Вернуть на доработку». «Отправить открывшемся окне В необходимые дополнительную информацию» заполнить данные и нажать на кнопку «Отправить».

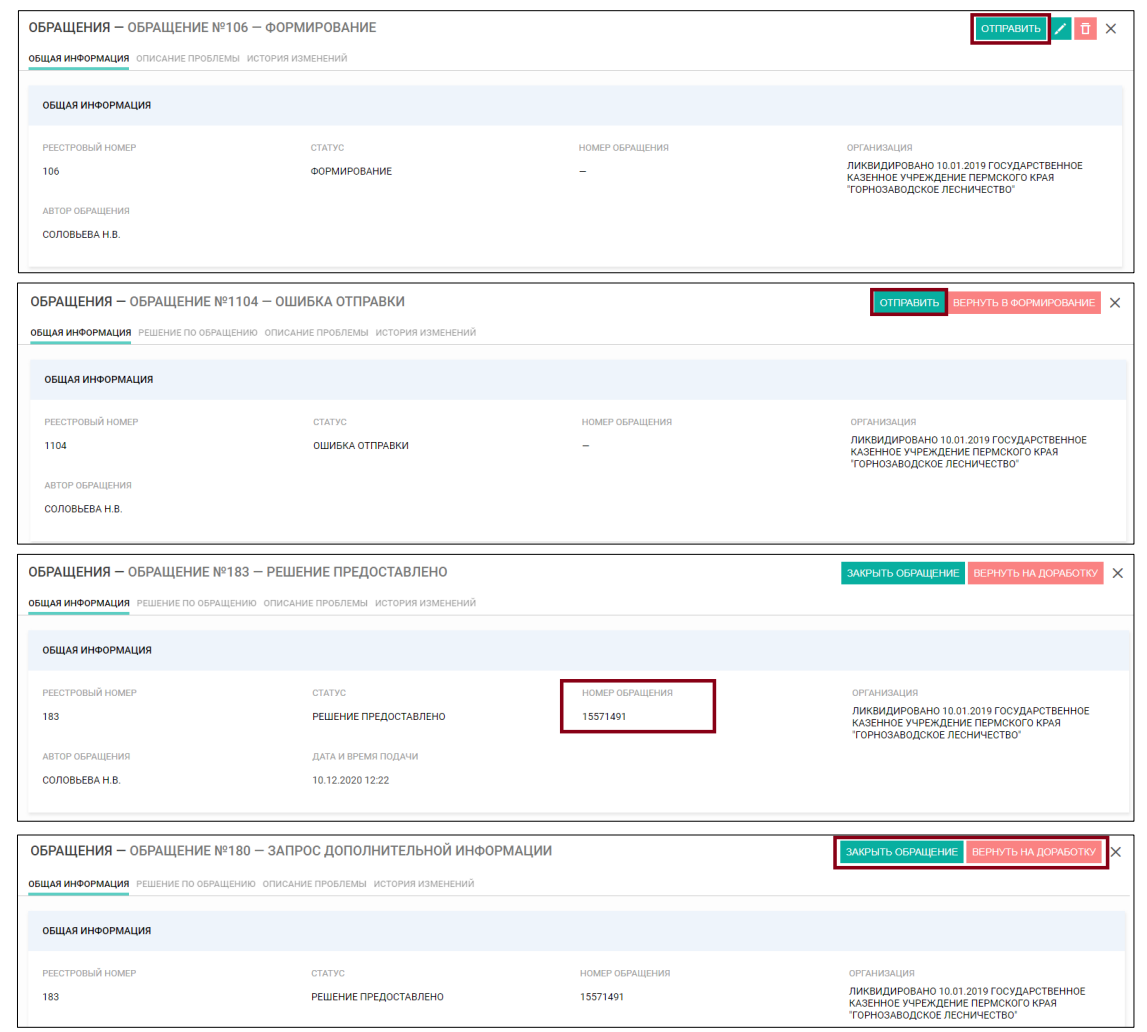

О СЭ

- История отправленных сообщений и полученных ответов отображается в блоке «Решение по обращению». Для просмотра полного текста сообщения необходимо нажать на «…» в строке с сообщением.
- В блоке доступен просмотр документов у конкретного сообщения, окно открывается при нажатии на кнопку «Просмотр документов» •.
- Если обращение было создано в Системе, то решение будет приходить как в Системе, так и по электронной почте. Но работать с таким обращением рекомендуется только через Систему для корректного отображения статусов.

| РЕШЕНИЕ ПО ОБРАЩЕНИЮ                                                                                                    |                                                                                                    |           |                     |                                                                                                    |                    |                   |               |                                                         |                          |                       |                                        |         |
|----------------------------------------------------------------------------------------------------|----------------------------------------------------------------------------------------------------|-----------|---------------------|----------------------------------------------------------------------------------------------------|--------------------|-------------------|---------------|---------------------------------------------------------|--------------------------|-----------------------|----------------------------------------|---------|
|                                                                                                    |                                                                                                    | Nº        | Дата<br>сообщения   | Текст сообщения                                                                                       |                    |                   |               |                                                         |                          |                       | Статус ответа                          |         |
|                                                                                                    | 6 Система работает корректно. Лоты №1555181 и №1555104 находятся в статусе "Формирование" и у обоих лотов имеется опубликованная закупка, в связи с чем редактирование атрибутов<br>15.37 после данноси. Сейчас ван нообходимо опубликовать лоть в плане-графике после чего внести изменения в закупку (по кнопке "Внести изменения" в карточке закупки),<br>после и скрыть |           |                     |                                                                                                    |                    |                   | :<br>ки),     | Решение<br>предоставлено                                | ¢<br>≁                   |                       |                                        |         |
|                                                                                                    |                                                                                                    | 5         | 25.03.2021<br>15:32 | Аналогичная проблема возникла в лоте №1555104. Скриншот подтверж                                      | дающий проблему    | у во вложении.    |               |                                                         |                          |                       | -                                      | ¢<br>≯  |
|                                                                                                    | 4 25.03.2021<br>15.31 Скриншот, подтверждающий проблему в лоте №1555181 во вложении                                                                                                    |           |                     |                                                                                                    |                    |                   | -             | (¢ →                                                    |                          |                       |                                        |         |
|                                                                                                    |                                                                                                    | 3         | 25.03.2021<br>15:27 | На предоставленном скриншоте отсутствует блок "Сроки оплаты". Прос<br>Раскрыть полный текст сообщения | ьба предоставить о | скриншот подтверж |               |                                                         |                          |                       | Запрос<br>дополнительной<br>информации | ∲<br>\$ |
|                                                                                                    |                                                                                                    | 2         | 25.03.2021<br>15:23 | Отсутствует воаможность редактирования данных в блоке "Сроки оплат                                    | ты", поля заблокир | оованы.           |               |                                                         |                          |                       | -                                      | ¢<br>≁  |
| _                                                                                                    |                                                                                                    | 1         | 25.03.2021<br>14:51 | Отсутствует воаможность редактирования данных в блоке "Сроки опла                                     | гы", поля заблокир | оованы.           |               |                                                         |                          | _                     | Ошибка<br>отправки                     | ¢<br>♦  |
|                                                                                                    | СМОТР ДОКУМЕ                                                                                                    | нтов      |                     |                                                                                                    |                    |                   | ×             | ЫТЬ ОБРАЩЕНИЕ ВЕРІ                                      | НУТЬ НА ДОРАБОТКУ        | ×                     | В                                      | CELO: ( |
| ая и<br>Да<br>ЕШЕ                                                                                                    | та загрузки                                                                                                    |           | о́назва<br>∀ Назва  | е Пользователь<br>т                                                                                   | Υ                  | Размер            |               |                                                         |                          |                       |                                        |         |
| 25.                                                                                                    | 03.2021 14:50                                                                                                    |           | image               | 20-7-16_15-54-9.png Соловьева Н. В.                                                                   | 1                  | 135.35 KŐ         | ➡<br>BCEF0: 1 |                                                         | Статус ответа            |                       |                                        |         |
|                                                                                                    |                                                                                                    |           |                     |                                                                                                    |                    |                   | ЗАКРЫТЬ       | вание атрибутов торгов в<br>ке закупки), после чего лот | Решение<br>предоставлено | <ul> <li>↓</li> </ul> |                                        |         |
| 25.03.2<br>15:32                                                                                                    | 021 Аналогичн                                                                                                    | ная пробл | тема возникла і     | оте №1555104. Скриншот подтверждающий проблему во вложении.                                           |                    |                   |               | $\mathbf{i}$                                            | -                        | ≁<br>\$               |                                        |         |
| 25.03.2021<br>15.31 Скриншот, подтверждающий проблему в лоте №1555181 во вложении – <u>±</u>                                                                                                    |                                                                                                    |           |                     |                                                                                                    |                    |                   |               |                                                         |                          |                       |                                        |         |
| 25.03.2021 На предоставленном скриншоте отсутствует блок "Сроки оплаты". Просьба предоставить скриншот подтверждающий проблему - изображение блока "Сроки оплаты" на форме редактирования Запрос<br>лота, в котором возникла указанная проблема. |                                                                                                    |           |                     |                                                                                                    |                    |                   |               |                                                         |                          |                       |                                        |         |
| 25.03.20<br>15:23                                                                                                    | 25.03.2021<br>15:23 Отсутствует возможность редактирования данных в блоке "Сроки оплаты", поля заблокированы. – U<br>±                                                                                                    |           |                     |                                                                                                    |                    |                   |               |                                                         |                          |                       |                                        |         |
| 25.03.20<br>14:51                                                                                                    | 021 Отсутству                                                                                                    | ет возмо) | кность редакти      | вания данных в блоке "Сроки оплаты", поля заблокированы.                                              |                    |                   |               |                                                         | Ошибка<br>отправки       | ♦                     | _                                      |         |
|                                                                                                    |                                                                                                    |           |                     |                                                                                                    |                    |                   |               |                                                         | BCEF                     | 0:6                   | Δ                                      | 2       |

Для контрактов, заключаемых с единственным поставщиком на основании пп.6,9 ч.1 ст.93 44-ФЗ предусмотрена возможность отправки уведомления о заключении контракта в контрольный орган.

Отправка уведомления доступна, если:

- карточке контракта и карточках этапов заполнены все обязательные поля и прикреплены необходимые документы
- ▶ в карточке организации-заказчика по контракту в блоке «Признаки организации» в поле «Отправка уведомлений по п.6,9 ч.1 ст.93 44-ФЗ» установлено значение «Да».
- Для установки данного признака в карточках заказчиков контрольному органу необходимо направить письмо в ГБУ «ЦОЗ» с просьбой предоставить для всех учреждений своего округа/района признак для настройки прав на принятие уведомлений о заключении контрактов по п.6,9 ч.1 ст.93 44-ФЗ. Перечень заказчиков с полным наименованием, ИНН/КПП также следует приложить к письму.
- Обращаем внимание, что после установки признака «Отправка уведомлений по п.6,9 ч.1 ст.93 44-ФЗ» отправка уведомлений по ранее зарегистрированным контрактам невозможна.

П. 6.15 Инструкция пользователя по подсистеме "Контракты"

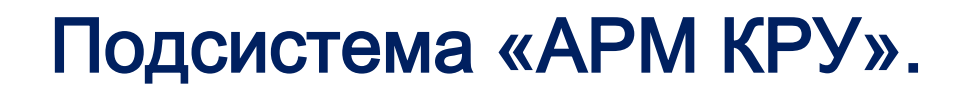

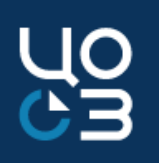

Отправка уведомления о заключении контракта осуществляется по кнопке «Отправить уведомление в контрольный орган» в карточке контракта.

После заполнения обязательных полей по кнопке «Отправить уведомление» происходит открытие формы подписания электронной подписью.

| КОНТРАКТЫ — КОНТРАКТ №6585786 — ПРОЕКТ                                   | ОТПРАВИТЬ УВЕДОМЛЕНИЕ В КОНТРОЛЬНЫЙ ОРГАН 🛅 💉 🗙                                                                                                    |
|--------------------------------------------------------------------------|----------------------------------------------------------------------------------------------------|
| общая информация содержание контракта основание заключения контрольномер | сроков исполнения контракта стороны Финансирование специФикации этапы документи история изменений<br>(план) (факт) (план) (факт) (план) (факт) (план) (факт) |
| Контактное лицо – основное контактное лицо из карточки организации;      |                                                                                                    |
| Обстоятельство, на основании которого                                    | ПОДАЧА УВЕДОМЛЕНИЯ О ЗАКЛЮЧЕНИИ КОНТРАКТА ПО ПП.6,9 Ч.1 СТ.93 44-ФЗ                                                                                          |
| заключен контракт выбирается из справочника,                             | контактное лицо *                                                                                                    |
| обязательно для п.9 ч.1 ст.93 44-ФЗ;                                     | ИВАНОВ ИВАН ИВАНОВИЧ                                                                                                    |
| Дата поставки товара (выполнения работ,                                  | ОБСТОЯТЕЛЬСТВО, НА ОСНОВАНИИ КОТОРОГО ЗАКЛЮЧЕН КОНТРАКТ *                                                                                                    |
| оказания услуг) выбирается из календаря дата                             | выберите значение из списка                                                                                                    |
| поставки (дата первой поставки, если                                     | ДАТА ПОСТАВКИ ТОВАРА (ВЫПОЛНЕНИЯ РАБОТ, ОКАЗАНИЯ УСЛУГ) *                                                                                                    |
| предусмотрена поставка по заявкам), которая                              |                                                                                                    |
| подтверждает необходимость заключения                                    | Уведомление о заключении контракта будет направлено в контрольный орган.                                                                                     |
| контракта по выбранному основанию                                        | ОТПРАВИТЬ УВЕДОМЛЕНИЕ ЗАКРЬ                                                                                                    |
| (обуславливает срочность поставки).                                      |                                                                                                    |

П. 6.15 Инструкция пользователя по подсистеме "Контракты"

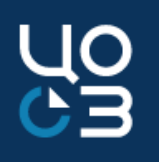

После отправки уведомления о заключении контракта становится доступен дальнейший функционал регистрации контракта во внешних системах.

В случае получения запроса дополнительной информации от контрольного органа, в карточке контракта отображается кнопка «Отправить ответ на запрос контрольного органа».

По нажатию открывается модальное окно «Отправка ответа на запрос дополнительной информации». Для ввода ответа на поступивший запрос в модальном окне «Отправка ответа на запрос дополнительной информации», напротив строки такого запроса необходимо установить отметку чек-бокса и ввести текст ответа в модальном окне «Ответить на запрос №…». При сохранении введенного текста ответа на запрос, он отобразится напротив запроса в столбце «Ответ на запрос».

| ОТПРАВКА         | ОТПРАВКА ОТВЕТА НА ЗАПРОС ДОПОЛНИТЕЛЬНОЙ ИНФОРМАЦИИ |                    |   |                        |                          |         |
|------------------|-----------------------------------------------------|--------------------|---|------------------------|--------------------------|---------|
| Номер<br>запроса | Дата<br>отправки<br>запроса                         | Содержание запроса |   | Ответ на запрос        | Дата ответа<br>на запрос |         |
| 19               | 09.10.2019<br>18:21                                 | Введенные сведения | ~ | Текст ответа на запрос | -                        | Ē       |
|                  |                                                     |                    |   |                        | В                        | сего: 1 |
|                  |                                                     |                    |   |                        | отправить 3              | акрыть  |

П. 6.15 Инструкция пользователя по подсистеме "Контракты"

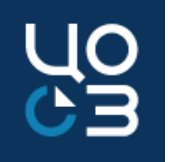

#### На данный момент отправка уведомления настроена у следующих организаций:

| ППО             | Контрольный орган                                                                                          |
|-----------------|----------------------------------------------------------------------------------------------------|
| Пермский        | Контрольный департамент администрации города Перми                                                         |
| Горнозаводский  | Финансовое управление администрации Горнозаводского городского округа Пермского края                       |
| Кизел           | Финансовое управление администрации города Кизела                                                          |
| Еловский МО     | Финансовое управление администрации Еловского муниципального округа Пермского края                         |
| Ильинский МО    | Финансовое управление администрации Ильинского городского округа                                           |
| Кочевский МО    | Управление финансов и налоговой политики администрации Кочевского муниципального округа Пермского края     |
| Кудымкарский МО | Финансовое управление администрации Кудымкарского муниципального округа Пермского края                     |
| Осинский МО     | Управление финансов администрации Осинского городского округа                                              |
| Очерский МО     | Управление финансов и налоговой политики администрации Очерского городского округа                         |
| Пермский МО     | Финансово-экономическое управление администрации муниципального образования "Пермский муниципальный район" |
| Чайковский      | Управление финансов и экономического развития администрации Чайковского городского округа                  |

#### Подсистема «АРМ КРУ».

- Для обеспечения возможности работы в «АРМ КРУ» пользователю контрольного органа должна быть доступна роль «АРМ КРУ».
- Для добавления роли необходимо направить заявку с пометкой «О необходимости корректировки данных» на адрес электронной почты supportgoszakaz@permkrai.ru.
- Форма заявки расположена в открытой части сайта РИС ЗАКУПКИ ПК.
- В форме необходимо перечислить имеющиеся роли и добавить новую роль АРМ КРУ.

|    | В                                                                 | С    |          | D         | Е             | F            | G                         |  |  |  |
|----|-------------------------------------------------------------------|------|----------|-----------|---------------|--------------|---------------------------|--|--|--|
| 1  | * - обязательные для заполнения данные                            |      |          |           |               |              |                           |  |  |  |
| 2  |                                                                   |      |          |           |               |              |                           |  |  |  |
| 3  | Роли в системе РИС ЗАКУПКИ ПК*                                    |      | Организа | ция       | Пернод актуал | ьности ролей | Применение роли*          |  |  |  |
| 4  |                                                                   | ИН   | H*       | КПП*      | Начало        | Конец        |                           |  |  |  |
| 5  | Руководитель ГЗ                                                   | 4234 | 123412   | 123412343 |               |              | Для указанной организации |  |  |  |
| 6  |                                                                   | *    |          |           |               |              |                           |  |  |  |
| 7  | Секретарь МРГ                                                     | ^    |          |           |               |              |                           |  |  |  |
| 8  | МРГ работа с заявками<br>Формирование заключения МРГ – специалист |      |          |           |               |              |                           |  |  |  |
| 9  | Формирование заключения МРГ – руководитель                        |      |          |           |               |              |                           |  |  |  |
| 10 | Общий просмотр АРМ МРГ                                            |      |          |           |               |              |                           |  |  |  |
| 11 | АРМ КРУ                                                           | ~    |          |           |               |              |                           |  |  |  |
| 12 | ГРС - муниципальный уровень                                       |      |          |           |               |              |                           |  |  |  |
| 13 |                                                                   |      |          |           |               |              |                           |  |  |  |
| 14 |                                                                   |      |          |           |               |              |                           |  |  |  |

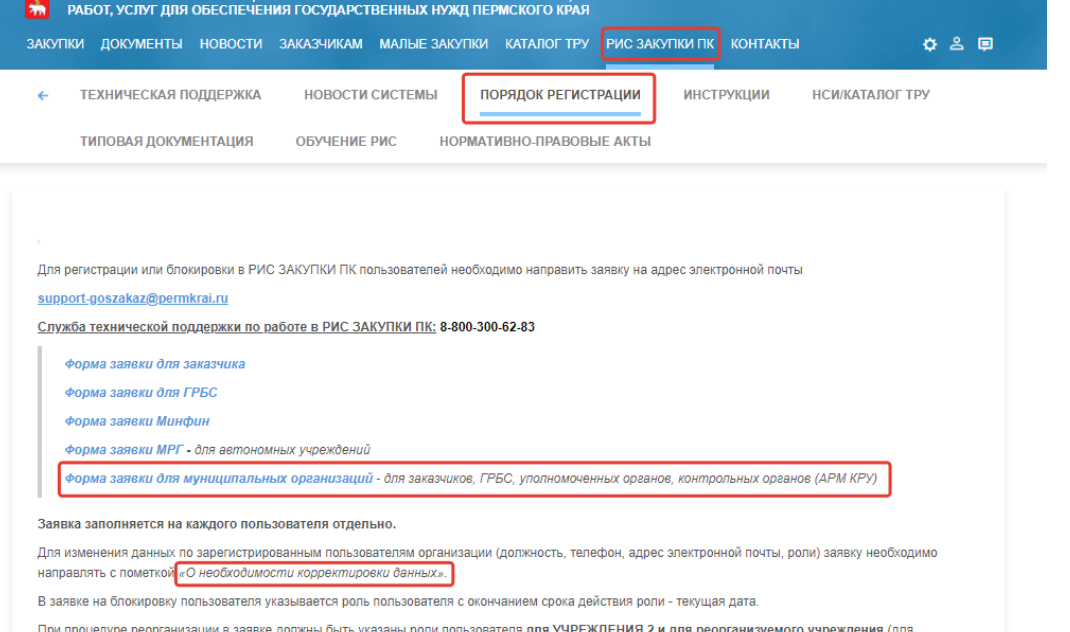

При процедуре реорганизации в заявке должны быть указаны роли пользователя для УЧРЕЖДЕНИЯ 2 и для реорганизуемого учреждения (для сохранения возможности просмотра данных).

Приказ Министерства информационного развития и связи Пермского края от 1 августа 2018 г. № СЭД-20-01-02-42 "Об утверждении порядка предоставления доступа к информационным ресурсам региональной информационной системы в сфере закупок товаров, работ, услуг для обеспечения государственных нужд Пермского края"

Письмо Министерства информационного развития и связи Пермского края от 22 августа 2018 г. № СЭД- 20-01-10-745 "О порядке предоставления доступа к информационным ресурсам РИС ЗАКУПКИ ПК"

Рекомендации по регистрации пользователей муниципальных заказчиков в РИС ЗАКУПКИ ПК

РЕГИОНАЛЬНАЯ ИНФОРМАЦИОННАЯ СИСТЕМА В СФЕРЕ ЗАКУПОК ТОВАРОВ.

Документы:

Вопросы по регистрации пользователей в РИС ЗАКУПКИ ПК

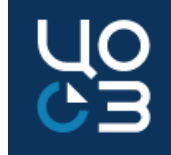

#### Подсистема «АРМ КРУ».

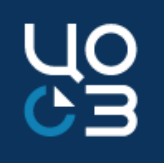

Направленное уведомление о заключении контракта отображается в общем списке уведомлений АРМ КРУ по данному основанию в статусе «Новое». В новом уведомлении доступны действия:

- > Принять
- > Запрос доп. Информации

По кнопке «Принять» уведомление перейдет в статус «Принято» и дальнейшие действия с ним будут недоступны.

| АРМ КРУ – УВЕДОМЛЕНИЕ №24 – НОВОЕ 3апрос доп. информации 👱 🗙                                          |                                              |                                       |        |  |  |  |  |
|----------------------------------------------------------------------------------------------------|----------------------------------------------|---------------------------------------|--------|--|--|--|--|
| <b>БЩАЯ ИНФОРМАЦИЯ</b> СОДЕРЖАНИЕ КОНТ                                                                | РАКТА СПЕЦИФИКАЦИИ КОНТРАКТА ЭТАПЫ КОНТРАКТА | ДОКУМЕНТЫ КОНТРАКТА ИСТОРИЯ ИЗМЕНЕНИЙ |        |  |  |  |  |
| ОБЩАЯ ИНФОРМАЦИЯ                                                                                      |                                              |                                       |        |  |  |  |  |
| РЕЕСТРОВЫЙ НОМЕР                                                                                      | ДАТА СОЗДАНИЯ                                | КОЛИЧЕСТВО ДНЕЙ ПРОСРОКА              | СТАТУС |  |  |  |  |
| 24                                                                                                    | 30.09.2019                                   | 3                                     | НОВОЕ  |  |  |  |  |
| ОСНОВАНИЕ ЗАКУПКИ У ЕДИНСТВЕННОГО ПОСТАВЩИКА                                                          |                                              |                                       |        |  |  |  |  |
| 9. ТОВАРЫ, РАБОТЫ ИЛИ УСЛУГИ, ЗАКУПАЕМЫЕ В УСЛОВИЯХ ЧС, ЕСЛИ ПРИМЕНЕНИЕ ИНЫХ СПОСОБОВ НЕЦЕЛЕСООБРАЗНО |                                              |                                       |        |  |  |  |  |
| ОБСТОЯТЕЛЬСТВО, НА ОСНОВАНИИ КОТОРОГО ЗАКЛЮЧЕН КОНТРАКТ                                               |                                              |                                       |        |  |  |  |  |
| НЕПРЕОДОЛИМАЯ СИЛА                                                                                    |                                              |                                       |        |  |  |  |  |
|                                                                                                    |                                              |                                       |        |  |  |  |  |

| АРМ КРУ                             | * |
|-------------------------------------|---|
| .6 4.1 CT.93 44-03                  | * |
| BCE                                 | 0 |
| HOBWE                               | 0 |
| ЗАПРОС ДОПОЛНИТЕЛЬНОЙ<br>ИНФОРМАЦИИ | 0 |
| приняты                             | 0 |
| .9 4.1 CT.93 44-03                  | ¥ |
| BCE                                 | 0 |
| новые                               | 0 |
| ЗАПРОС ДОПОЛНИТЕЛЬНОЙ<br>ИНФОРМАЦИИ | 0 |
| приняты                             | 0 |

₽

П. 6 Инструкция АРМ Контрольно-ревизионное управление от 26.11.2020 г.

#### Контакты для обращений в СТП.

| ÷     |                                    |                           |                                |                                   |                              |                       |            |            |             |              |   |
|-------|------------------------------------|---------------------------|--------------------------------|-----------------------------------|------------------------------|-----------------------|------------|------------|-------------|--------------|---|
| *     | РЕГИОНАЛЬНАЯ І<br>РАБОТ, УСЛУГ ДЛЯ | ИНФОРМАЦИО<br>Я ОБЕСПЕЧЕН | ОННАЯ СИСТЕМ.<br>ИЛЯ ГОСУДАРСТ | А В СФЕРЕ ЗАКУП<br>ВЕННЫХ НУЖД ПІ | ОК ТОВАРОВ,<br>ЕРМСКОГО КРАЯ |                       |            |            |             |              |   |
| ЗАКУП | ки документы                       | новости                   | заказчикам                     | МАЛЫЕ ЗАКУПКИ                     | 1 КАТАЛОГ ТРУ                | РИС ЗАКУП             | ки пк ко   | онтакты    |             | ¢ 2 🛡        | ] |
| ÷     | ТЕХНИЧЕСКАЯ І                      | ПОДДЕРЖКА                 | новости                        | СИСТЕМЫ Г                         | ТОРЯДОК РЕГИСТ               | ГРАЦИИ                | ИНСТРУК    | ЩИИ        | НСИ/КАТАЛОГ | ТРУ          |   |
|       | ТИПОВАЯ ДОКУ                       | МЕНТАЦИЯ                  | ОБУЧЕНИЕ                       | РИС НОРМА                         | тивно-правові                | ЫЕ АКТЫ               |            |            |             |              |   |
|       |                                    |                           |                                |                                   |                              |                       |            |            |             |              |   |
|       |                                    |                           |                                |                                   |                              |                       |            |            | Обр         | ратная связь |   |
| Техн  | ическая поддержк                   | а пользовател             | тей РИС ЗАКУПК                 | И ПК:                             |                              |                       |            |            |             |              |   |
|       | Телефон 8-800-30                   | 0-62-83, электр           | юнная почта: <u>sup</u>        | port-goszakaz@pe                  | <u>rmkrai.ru</u>             |                       |            |            |             |              |   |
|       | Режим работы с 09                  | 9.00-18.00 (крог          | ие выходных дне                | й)                                |                              |                       |            |            |             |              |   |
|       | Форма запроса в с                  | <u>лужбу техниче</u>      | ской поддержки с               | <u>т 24.07.2020г.</u>             |                              |                       |            |            |             |              |   |
|       | Перечень тем в слу                 | ужбу техническ            | ой поддержки от                | 17.12.2020 r.                     |                              |                       |            |            |             |              |   |
|       | Очные консультаци                  | ии по работе в            | РИС ЗАКУПКИ П                  | К (ИНФО-киоск)                    |                              |                       |            |            |             |              |   |
|       | Часто задаваемы                    | е вопросы (ЧЗ             | В) по работе в Г               | РИС ЗАКУПКИ ПК о                  | от 10.02.2021 г.             |                       |            |            |             |              |   |
|       | Ооновления РИС 3                   | Закупки ПК                |                                |                                   |                              |                       |            |            |             |              |   |
| Обуч  | ение работе в РИС                  | С ЗАКУПКИ ПК              | i:                             |                                   |                              |                       |            |            |             |              |   |
|       | График обучения р                  | работе в РИС 3            | АКУПКИ ПК в 20                 | 21 году                           |                              |                       |            |            |             |              |   |
|       | Обучающие видео                    | ролики по рабо            | те в РИС ЗАКУП                 | КИ ПК                             |                              |                       |            |            |             |              |   |
|       | Инструкции                         |                           |                                |                                   |                              |                       |            |            |             |              |   |
| Техн  | ическая поддержк                   | а пользовател             | тей АЦК-Финанс                 | ы и АЦК-Планиров                  | зание:                       |                       |            |            |             |              |   |
|       | - по проблемам, св                 | зязанным с раб            | отой в системе А               | ЦК-Финансы, на эл                 | ектронный адрес:             | support-azk-f@        | @permkrai. | <u>.ru</u> |             |              |   |
|       | - по проблемам, св                 | зязанным с раб            | отой в системе А               | ЦК-Планирование,                  | на электронный а,            | дрес: <u>support-</u> | azk-p@per  | rmkrai.ru  |             |              |   |
|       | Форма запроса в с                  | <u>лужбу техниче</u>      | <u>ской поддержки А</u>        |                                   |                              |                       |            |            |             |              |   |
| Техн  | ическая поддержк                   | а пользовател             | тей ЕИС УФХД:                  |                                   |                              |                       |            |            |             |              |   |
|       | Телефон 8-800-775                  | <b>5-97-71</b> , электр   | онная почта: <u>sup</u>        | port-ca@permkrai.                 | ru                           |                       |            |            |             |              |   |
|       | Форма запроса в с                  | <u>лужбу техниче</u>      | <u>ской поддержки Е</u>        | <u>ИС УФХД</u>                    |                              |                       |            |            |             |              |   |
| Техн  | ическая поддержк                   | а пользовател             | тей Портала Пос                | тавщиков                          |                              |                       |            |            |             |              |   |
| Техн  | ическая поддержк                   | а ЕИС и элект             | ронных площад                  | ок                                |                              |                       |            |            |             |              |   |

UO